# CHleru

## プロジェクターへのPC,書画カメラの投影 と CaLabo EX v8.0 簡易マニュアル チェル 株式会社

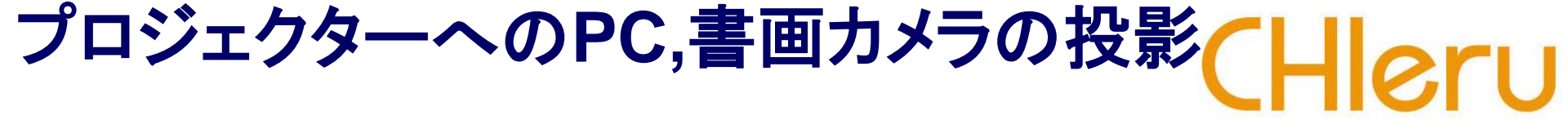

プロジェクターへの配信は、プロジェクタ電源をリモコンでONにし、映像切替で映したいソースを選択します。

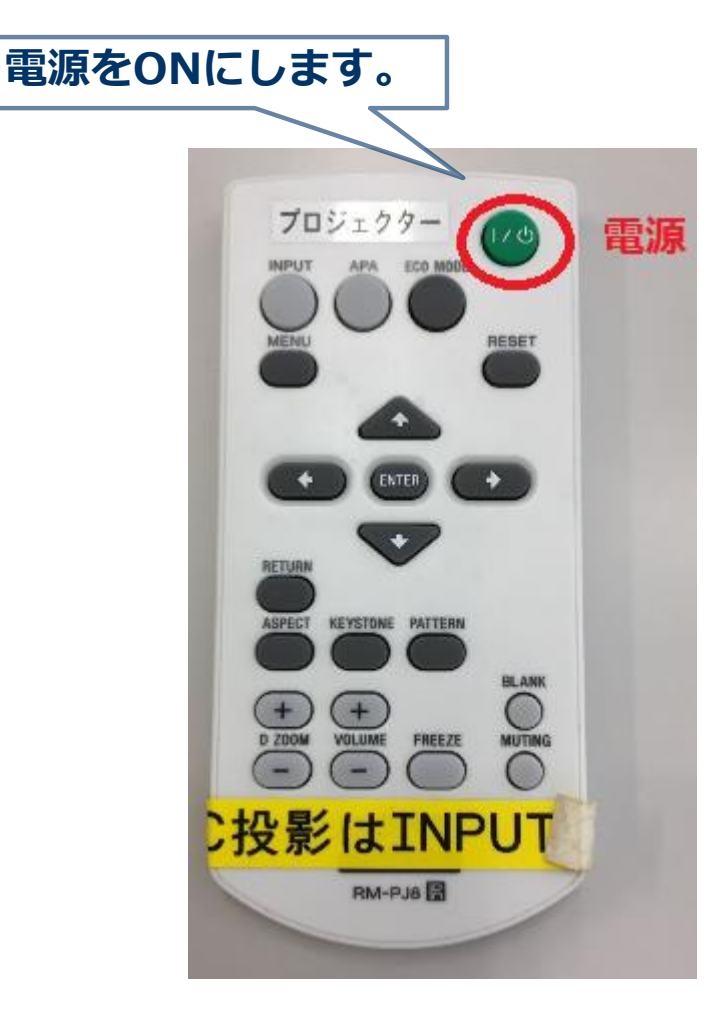

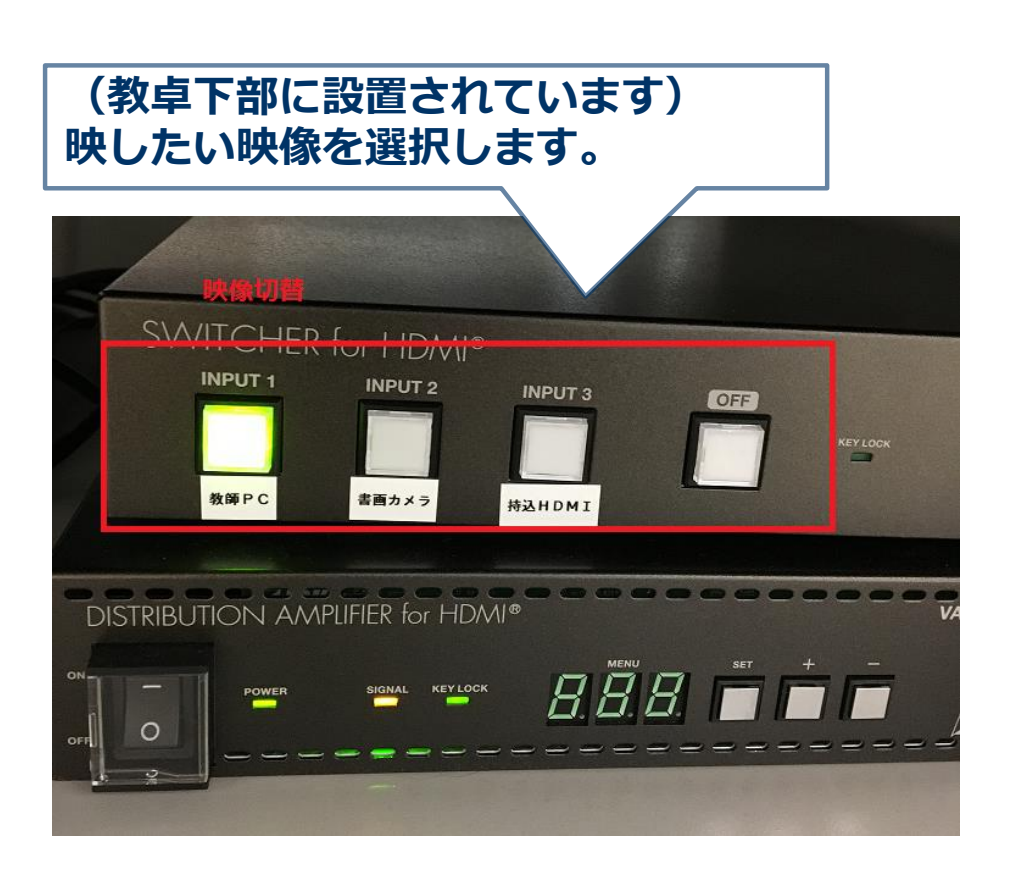

中間モニタ・コントロール

## CaLabo EX でできること

# CHleru

#### 画面と音声の制御

- AV機器を操作して、DVDやビデオ・CDなどの教材をプロジェ クタや学習者PCに提示できます。
- 個別に学習している様子をモニタしたり、音声による指導や添 削指導など、個別に指導したりすることができます。

### 会話レッスンの制御

ペアやグループで会話・文字チャットさせることができます。

#### データの制御

 Wordなどの資料を学習者に見せたり、課題として配布・回収 できます。

### ムービーテレコ

 学習者はデジタル教材を利用して、個々のペースで学習する ことができます。

## 操作画面と操作手順の基本

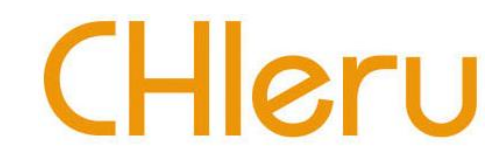

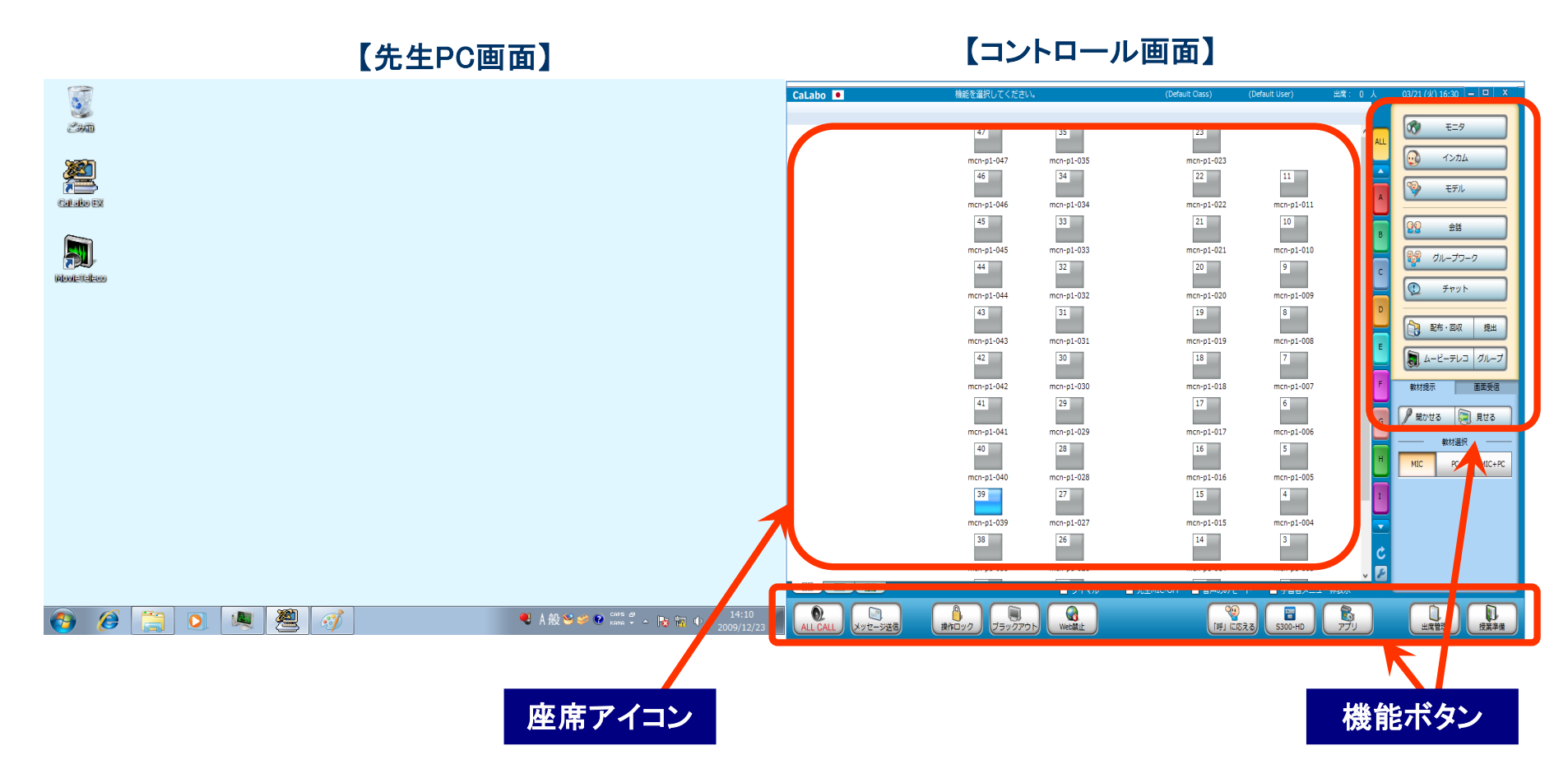

- ・画面は「デュアルモニタ」です。右が学習者PCを制御するための「コントロール画面」、左が先生作業用の「先生PC画面」です。マウスを左右に移動させると、2つの画面を操作できます。
- ・コントロール画面には、左側に教室のレイアウトに合わせた座席アイコン、右側と下部に機能ボタンが並ん でいます。授業中は主にコントロール画面を操作します。

## 機能ボタンの配置

# CHleru

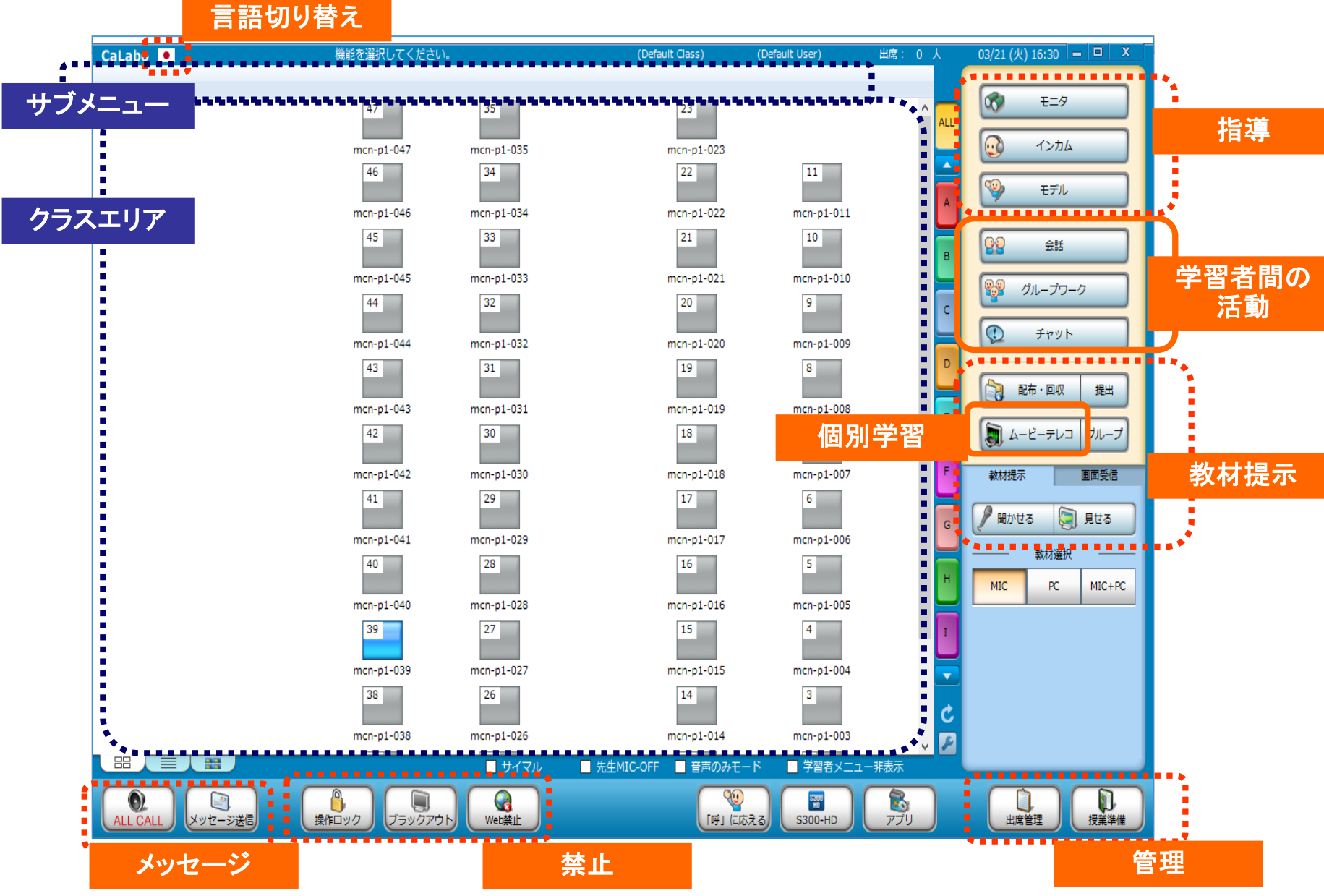

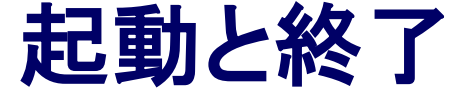

# CHleru

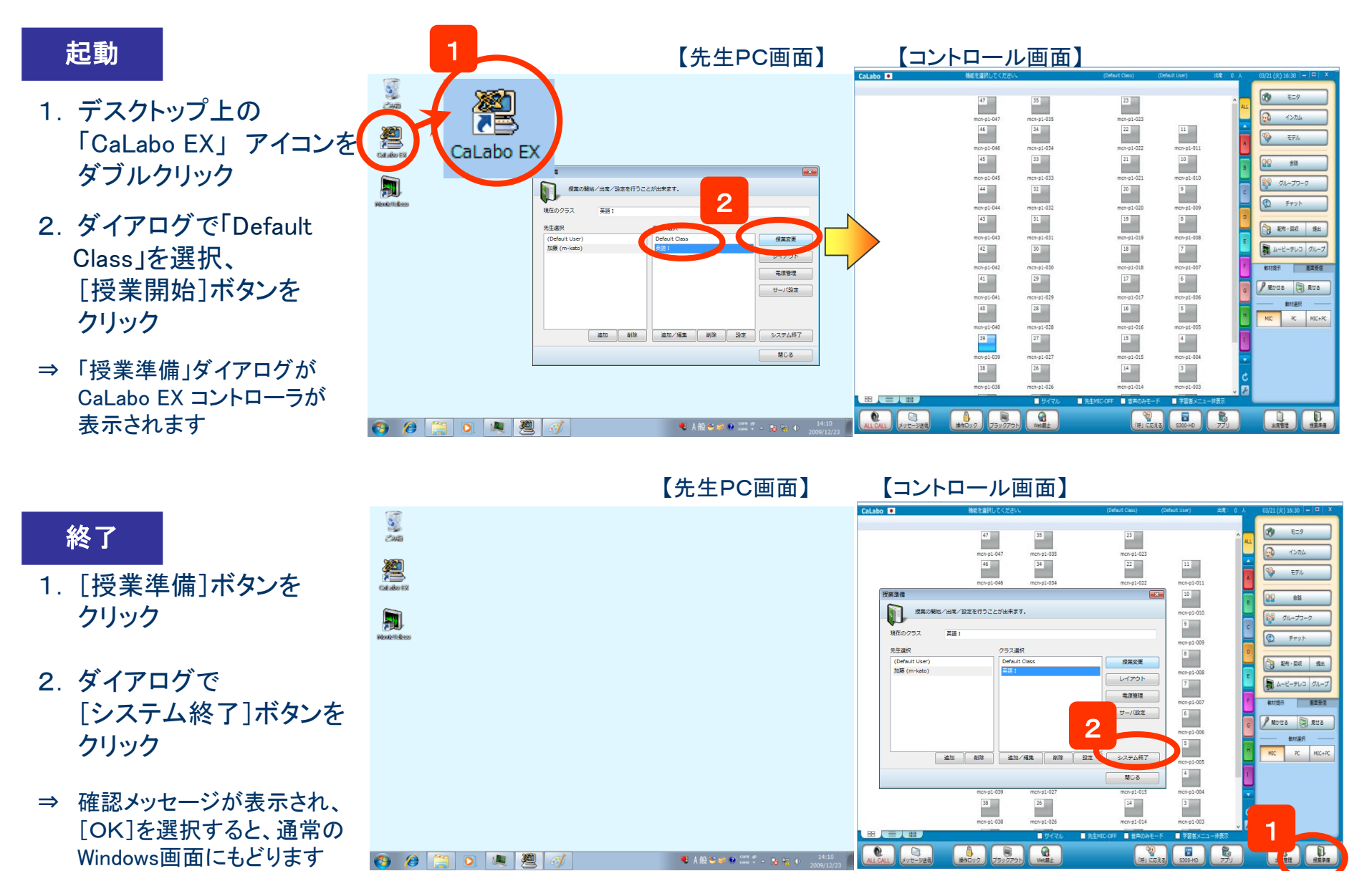

## 学習者PCの電源管理

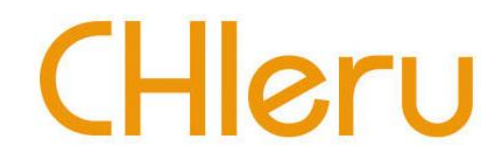

CaLabo EX コントローラから 学習者PCの電源を一斉にONすることができます。 他に、「一斉電源OFF」「再起動」「一斉ログオン/ログオフ」もできます。

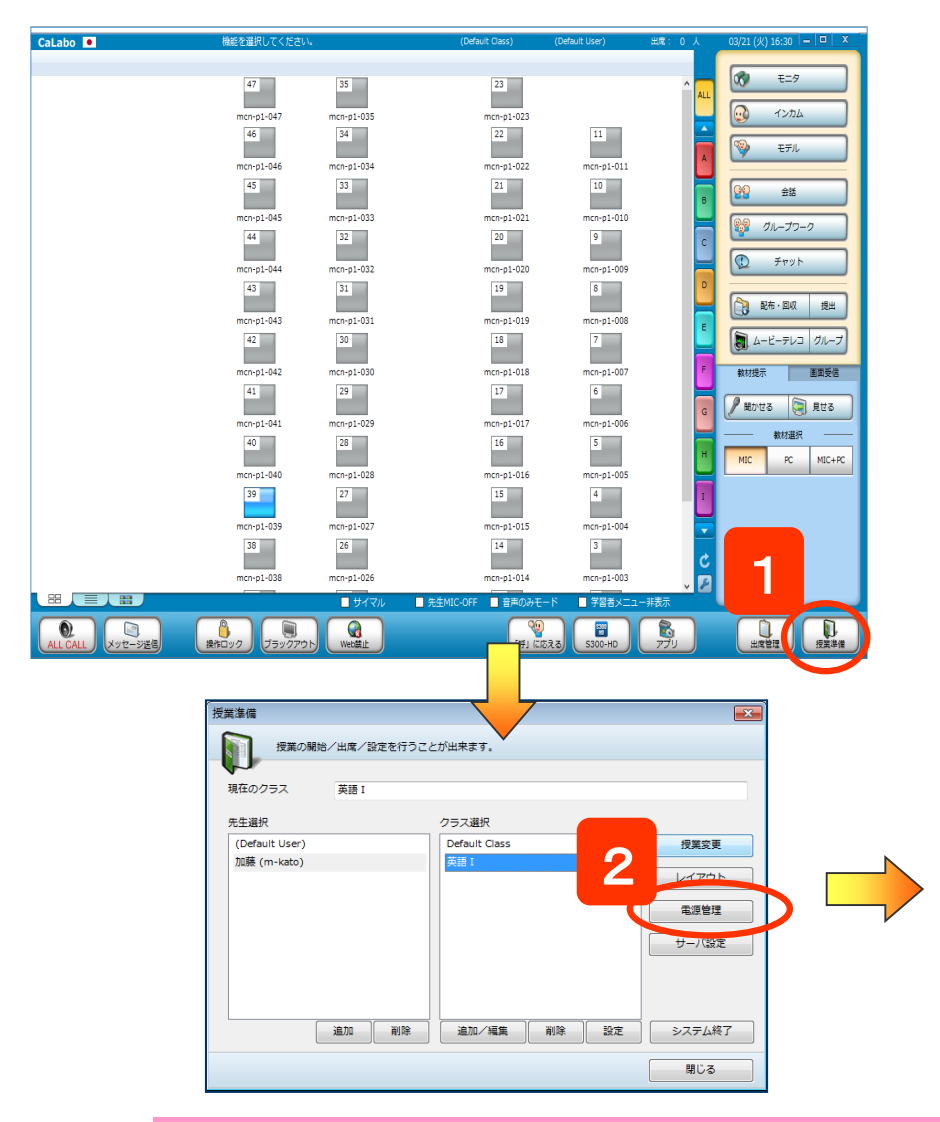

- 1. [授業準備]ボタンをクリック
   ⇒ 授業準備ダイアログが表示されます。
- 2. [電源管理]ボタンをクリック
   ⇒ 電源管理ダイアログが表示されます。
- 3. [電源ON]ボタンをクリックします。
- ※ 一部のPCを対象とする場合は、手順1. の前に対象となる座席 アイコンを選択しておきます。

※ 同様の手順で、[電源OFF][再起動][ログオフ]ができます。

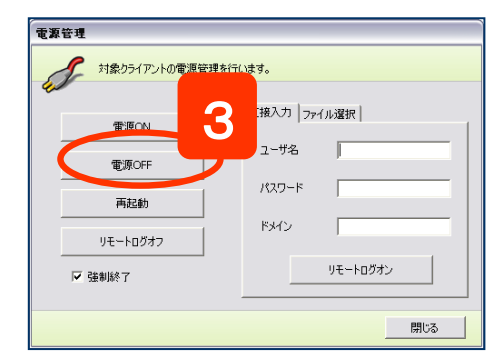

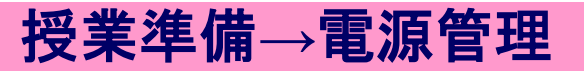

## 課題(Wordなど)を配布する

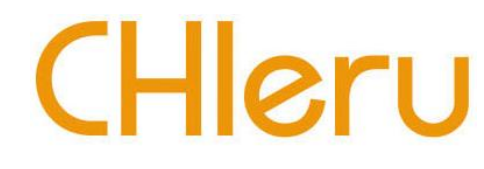

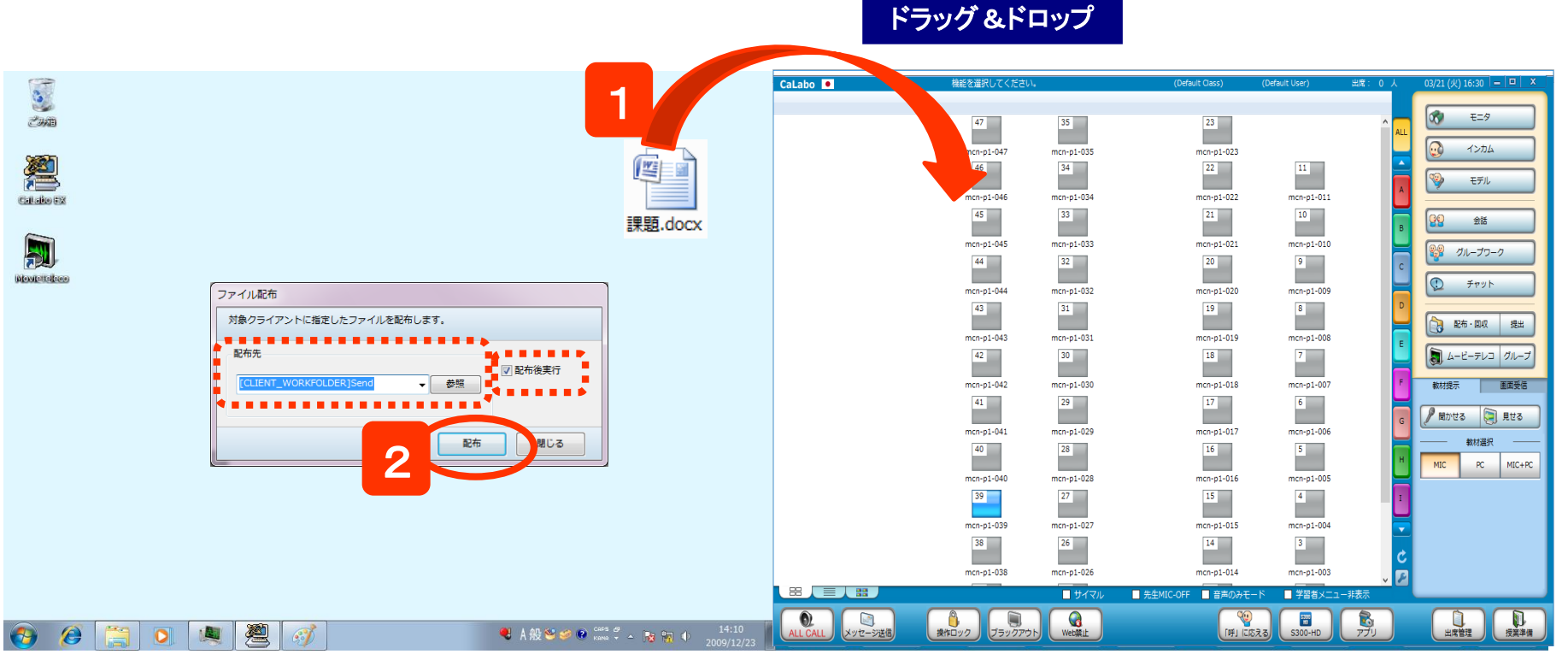

- 1. 配布したいファイルをクラスエリアにドラッグ&ドロップ
   ⇒ [ファイル配布]ダイアログが表示されます。
- 2. 配布先のフォルダを確認して [配布]ボタンをクリック
  - ⇒ 学習者PCにファイルがコピーされます。

※「配布後実行」にチェックを入れておくと、配布時に自動的にオープンします。 ※ ファイルを選択する代わりにフォルダをドラッグ&ドロップすると、フォルダごと配布できます。 ※ 配布後に出席した学習者には、配布済みのファイルリストが表示され、自分で取得できます。

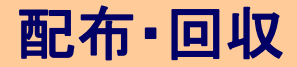

## 課題(Wordなど)を回収する

# CHleru

|               |     |                                                          | CaLabo 💌           | 機能を選択してください。 |            | (Default Class)      | (Default User) | 出席: 0 人 | 03/21 (火) 16:30 🗕 😐 🗙 |
|---------------|-----|----------------------------------------------------------|--------------------|--------------|------------|----------------------|----------------|---------|-----------------------|
| 2             |     | ファイル管理                                                   |                    |              |            |                      |                |         |                       |
| ごが相           |     |                                                          |                    | 47           | 35         | 23                   |                |         | t=9                   |
| 0.250D        |     | 対象クライアントから指定した配布済ファイルを回収します。                             |                    | mcn-p1-047   | mcn-p1-035 | mcn-p1-023           |                |         | 😡 гълд                |
| <u>7</u>      |     |                                                          |                    | 46           | 34         | 22                   | 11             |         |                       |
| Calaise P2    | 2 🗖 | ファイル 布 配布ファイル回収 指示ファイル回収 ファイル再配布 ファイル削除                  |                    | mcn-p1-046   | mcn-p1-034 | mcn-p1-022           | mcn-p1-011     | A       | 🖞 t7/l                |
|               |     |                                                          |                    | 45           | 33         | 21                   | 10             |         | 00 +H                 |
|               |     |                                                          |                    |              |            |                      |                | В       | 88 79                 |
|               |     | Im stal I 4409 KB WIIIdows [CLIENI_WORKFOLDER]SEIDI≢stal |                    | 44           | 32         | mcn-p1-021           | mcn-p1-010     |         | 日本 グループワーク            |
| Montellellene |     |                                                          |                    |              |            |                      |                |         |                       |
|               |     |                                                          |                    | mcn-p1-044   | mcn-p1-032 | mcn-p1-020           | mcn-p1-009     |         |                       |
|               |     |                                                          |                    | 43           | 31         | 19                   | ě l            |         | 副 配布・回収 提出            |
|               |     |                                                          |                    | mcn-p1-043   | mcn-p1-031 | mcn-p1-019           | mcn-p1-008     |         |                       |
|               |     |                                                          |                    | 42           | 30         | 18                   | 7              |         | A-C-FV3 0ル-J          |
|               |     | 削除                                                       |                    | mcn-p1-042   | mcn-p1-030 | mcn-p1-018           | mcn-p1-007     | F       | 教材提示 画面受信             |
|               |     |                                                          |                    | 41           | 29         | 17                   | 6              |         |                       |
|               |     |                                                          |                    | mcn-p1-041   | mcn-p1-029 | mcn-p1-017           | mcn-p1-006     | G       | विरायक 🛃 मेएक         |
|               |     | C:¥CHIeru¥CaLabo EX¥Server¥Recv - 参照 ジェ名き保存して回収する        |                    | 40           | 28         | 16                   | 5              |         | 教材選択                  |
|               |     | 開く                                                       |                    | mm-n1-040    | mcn-n1-028 | mm-n1-016            | mcn-n1-005     |         | MIC PC MIC+PC         |
|               |     |                                                          |                    | 39           | 27         | 15                   | 4              |         |                       |
|               |     |                                                          |                    |              |            |                      |                |         |                       |
|               |     |                                                          |                    | mcn-p1-039   | mcn-p1-027 | mcn-p1-015           | mcn-p1-004     |         |                       |
|               |     |                                                          |                    | 30           | 20         | 14                   |                | C.      |                       |
|               |     |                                                          |                    | mcn-p1-038   | mcn-p1-026 | mcn-p1-014           | mcn-p1-003     | v 🔎     |                       |
|               |     |                                                          |                    |              | 🗆 サイマル     | ■ 先生MIC-OFF 目 音声のみモー | ミ ■ 学習者メニュー    | 非表示     |                       |
|               |     |                                                          |                    |              |            |                      |                |         |                       |
|               |     |                                                          | 3 ALL CALL XVゼージ法国 |              | Wedmit     |                      | S300-HD        | 200     |                       |

配布したファイルに書き込んだものを回収する方法です。

1. [配布/回収] ボタンをクリック

⇒「ファイル管理」ダイアログが表示されます。

- 2. 「配布ファイル回収」タブのファイルリストから回収するファイル(またはフォルダ)を選択
- 3. 回収したファイルの保存先、回収時のオプションを確認後、 [回収] ボタンをクリック ⇒ 指定したフォルダにファイル(またはフォルダ)が回収されます。

※回収時のオプションとして、

①学習者ごとのフォルダを作成する、②回収時に強制的に上書き保存するか、③回収後に学習者のファイルを削除するか を指定できます。

※「コメント」欄に入力したコメントは、「再配布」時にリストに表示されます。

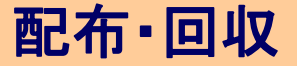

# 課題(Wordなど)を提出させる

# CHleru

| -                      |                                                          | n                                                           | CaLabo ● 機能を選択してく                     | ださい。        | (Default Class)      | (Default User)                | 出席:0人   | 03/21 (火) 16:30 😑 😐 🗙 |
|------------------------|----------------------------------------------------------|-------------------------------------------------------------|---------------------------------------|-------------|----------------------|-------------------------------|---------|-----------------------|
|                        |                                                          |                                                             |                                       |             |                      |                               |         |                       |
| CHAD                   | 学習者から提出されたファイルの一覧が表示されます。                                |                                                             | 47                                    | 35          | 23                   |                               | ALL ALL | 00 t=9                |
|                        | 提出済学習者数 0/35                                             |                                                             | mcn-p1-047                            | mcn-p1-035  | mcn-p1-023           |                               |         | лудд                  |
| 200                    | クライアント名 提出状況 提出ファイル名 サイズ 種類                              |                                                             | 46                                    | 34          | 22                   | 11                            |         |                       |
|                        |                                                          |                                                             |                                       |             |                      |                               | A       | 🂝 ಕ್ರಗ                |
| Catabo EX              |                                                          |                                                             | 45                                    | 33          | 21                   | 10                            |         |                       |
| ~                      |                                                          |                                                             |                                       |             |                      | 10                            | в       | 22 <u>25</u>          |
|                        |                                                          | ファイル提出                                                      |                                       | mcn-p1-033  | mcn-p1-021           | mcn-p1-010                    |         | 1 Ju-Jo-0             |
|                        |                                                          |                                                             |                                       | 32          | 20                   | 9                             | с       |                       |
| (HOME) = 1 = 1 = 0 = 0 |                                                          | 学習者から提出されたファイルの一覧が表示                                        | ionato.                               | mcn-p1-032  | mcn-p1-020           | mcn-p1-009                    |         | ۲۳۷۲ 🕕                |
|                        |                                                          |                                                             | 提出済学習者数 1 / 35                        | 31          | 19                   | 8                             | D       |                       |
|                        | 規出保存先                                                    | クライアント名 提出状況 提出ファイル名 サイズ                                    | 種類                                    |             |                      |                               |         | Q 提出                  |
|                        | C:¥CHIeru¥CaLabo EX¥Server¥Submit 🚽 参照 📄 クライアントごとにフォルダ作成 | 📕 😂 studentD1 受信完了 課題.mp3 3967KB                            | MP3 形式サウンド                            | 30          | 18                   | 7                             | E       |                       |
|                        |                                                          |                                                             | · · · · · · · · · · · · · · · · · · · |             |                      |                               |         |                       |
|                        |                                                          |                                                             |                                       | mcn-p1-030  | mcn-p1-018           | mcn-p1-007                    | E.      |                       |
|                        | 学習者に提出を許可する キャン                                          |                                                             |                                       | 29          | 17                   | 6                             |         |                       |
|                        |                                                          |                                                             |                                       | mcn-p1-029  | mcn-p1-017           | mcn-p1-006                    | G       | ( MUSCO ( 100 )       |
|                        |                                                          |                                                             |                                       | 28          | 16                   | 5                             |         |                       |
|                        |                                                          |                                                             |                                       | mrs. s1.029 | mcon1-016            | mcn. o1-005                   |         | MIC PC MIC+PC         |
|                        |                                                          | Ruger                                                       | 削除                                    | 27          | 15                   | 4                             |         |                       |
|                        |                                                          | 提出保存九                                                       |                                       |             |                      |                               |         |                       |
|                        |                                                          | C:¥CHIeru¥CaLabo EX¥Server¥Submit 🗸                         |                                       | mcn-p1-027  | mcn-p1-015           | mcn-p1-004                    |         |                       |
|                        |                                                          |                                                             | H<                                    | 26          | 14                   | 3                             | ¢.      |                       |
|                        |                                                          |                                                             |                                       | mcn-p1-026  | mcn-p1-014           | mcn-p1-003                    |         |                       |
|                        |                                                          |                                                             | ファイル提出中…                              | 🗌 ปาวน      | ■ 先生MIC-OFF ■ 音声のみモー | <ul> <li>・ド 学習者メニュ</li> </ul> | -非表示    |                       |
|                        |                                                          |                                                             |                                       |             | <u></u>              |                               |         |                       |
| 🔧 😕                    | 🔚 💽 💐 🖉 🚿 🔍 A 🕫                                          | : 🐸 🥔 🕐 сарь 🛷 🔺 🍡 🙀 👘 14:10 👘<br>Кама 👻 🔺 🍡 🙀 👘 2009/12/23 | ALL CALL メッセージ送信 換作ロック ブラッ            | クアウト Web禁止  | 315) L#I             | रेड S300-HD                   | עדק     |                       |

- 1. [提出] ボタンをクリック
  - ⇒ 「ファイル提出」ダイアログが表示されます。
- 2. 提出されたファイルの保存先,提出時のオプションを確認、 [学習者に提出を許可する]ボタンをクリック
  - ⇒ ボタンが[ファイル提出中]に変わり、学習者がファイル提出 操作を完了するとリストに表示されます。

#### 

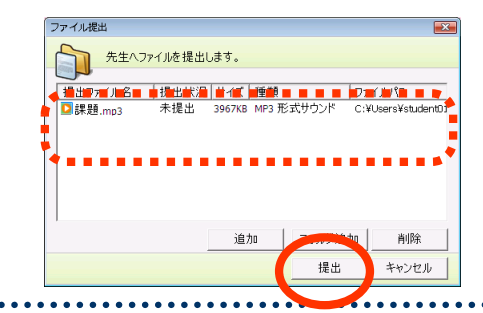

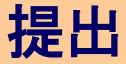

# 指定のWebサイトを一斉に表示する

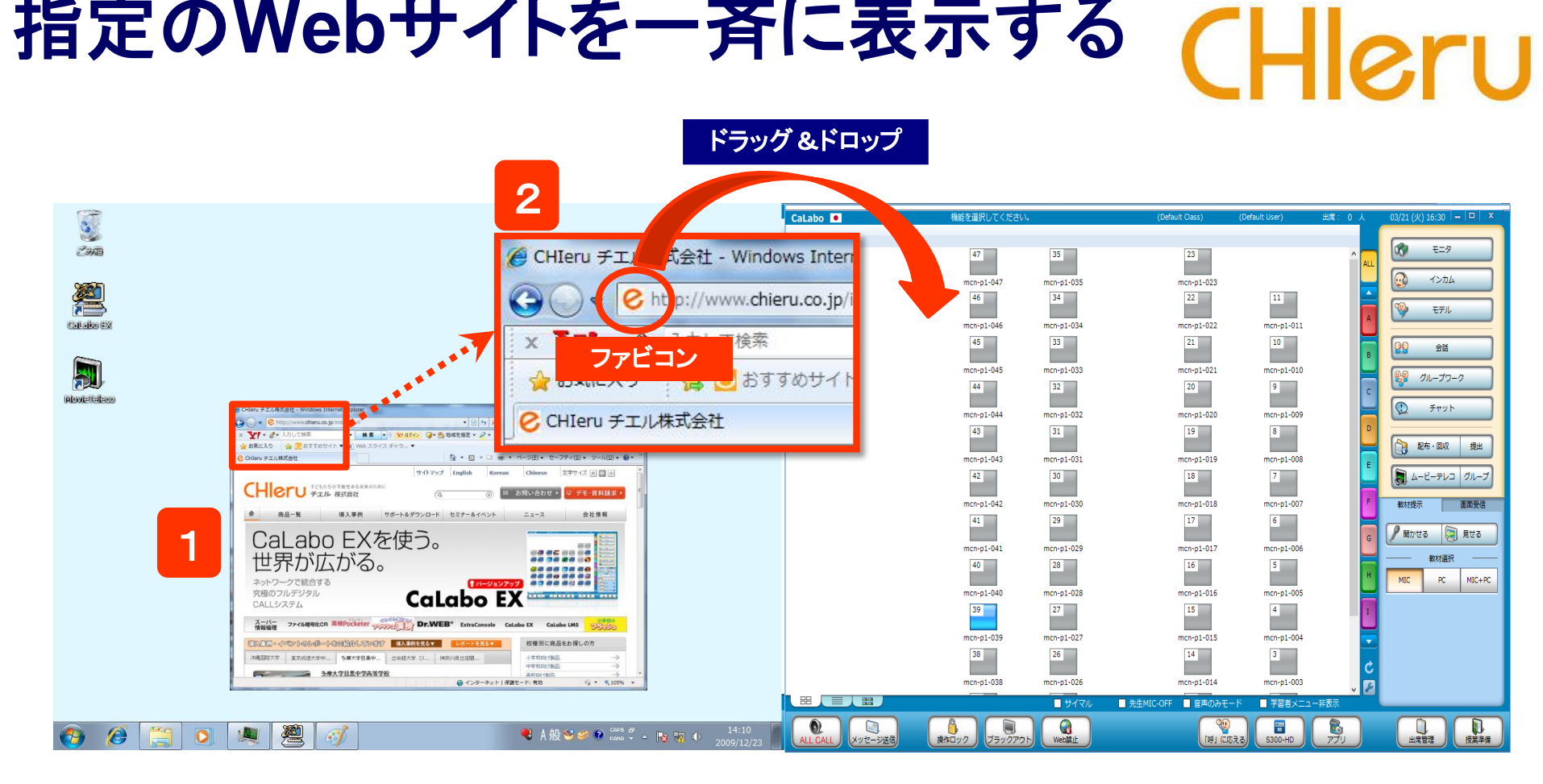

- 1. 一斉起動するWebサイトを先生PCで表示
- 2. Webサイトのファビコン(URL先頭にあるマーク)をクラスエリアにドラッグ&ドロップ
  - ⇒ 学習者PCに指定したWebサイトが表示されます。

メッセージ送信

# CHleru

|                                                   | CaLabo 🔍        | 機能を選択してください。          | (Default Class) (Default User)                                     | 出席: 0人 03/21 (火) 16:30 🗕 💷 🗙          |
|---------------------------------------------------|-----------------|-----------------------|--------------------------------------------------------------------|---------------------------------------|
| 246                                               |                 |                       |                                                                    |                                       |
| 200                                               |                 | 47 35                 | 23                                                                 |                                       |
|                                                   |                 | mcn-p1-047 mcn-p1-035 | mcn-p1-023                                                         |                                       |
|                                                   |                 | 40 34                 | 22 11                                                              | - Eデル                                 |
| Callado EX                                        |                 | mcn-p1-046 mcn-p1-034 | mcn-p1-022 mcn-p1-011                                              |                                       |
|                                                   |                 | 45 33                 | 21 10                                                              | B 22 ±5                               |
| メッセージ送信 ローローズー                                    |                 | mcn-p1-045 mcn-p1-033 | mcn-p1-021 mcn-p1-010                                              | - 10-75-0                             |
|                                                   |                 | 44 32                 | 20 9                                                               | · •                                   |
| 対象クライアントにメッセージを送信します。                             |                 | mcn-p1-044 mcn-p1-032 | mcn-p1-020 mcn-p1-009                                              | 100 Fryh                              |
|                                                   |                 | 43 31                 | 19 8                                                               |                                       |
| 24 ▼ Pt.     ■明るい業 ▼     ・     ・     表示時間 0     秒 |                 | mcn-p1-043 mcn-p1-031 | mcn-p1-019 mcn-p1-008                                              | E READ FRANK DEM                      |
|                                                   |                 | 42 30                 | 18 7                                                               | 「「」 ムービーテレコ グループ                      |
| ■あと2分です。◎                                         |                 | mcn-p1-042 mcn-p1-030 | mcn-p1-018 mcn-p1-007                                              | F 較材提示 直面受信                           |
|                                                   |                 | 41 29                 | 17 6                                                               |                                       |
|                                                   |                 | mcn-p1-041 mcn-p1-029 | mcn-p1-017 mcn-p1-006                                              | C MULES HES                           |
|                                                   |                 | 40 28                 | 16 5                                                               |                                       |
|                                                   |                 | mcn-p1-040 mcn-p1-028 | mcn-p1-016 mcn-p1-005                                              | MIC PC MIC+PC                         |
| 展歴 送信 閉じる                                         |                 | 39 27                 | 15 4                                                               | T                                     |
|                                                   |                 | mcn-n1-039 mcn-n1-027 | mcn-n1-015 mcn-n1-004                                              |                                       |
|                                                   |                 | 38 26                 | 14 3                                                               | <b></b>                               |
|                                                   | -1              |                       |                                                                    | 2                                     |
|                                                   |                 | mcn-p1-026            | mcn-p1-014 mcn-p1-003     mcn-p1-003     mcn-p1-003     mcn-p1-003 | <ul> <li>✓ 2</li> <li>→++→</li> </ul> |
|                                                   |                 |                       |                                                                    |                                       |
| 🚱 🎉 🚞 💽 🗶 🎘 🧭                                     | ALL C L メッセージ送信 |                       | 「呼」に応える。<br>S300-HD                                                | アプリ 出席管理 投業準備                         |
|                                                   |                 |                       |                                                                    |                                       |

- 1. [メッセージ送信]ボタンをクリック
- ⇒ メッセージ画面が表示されます。
- 2. メッセージ入力ボックスに文字を入力し、[送信]ボタン をクリック
- ⇒ 学習者にメッセージが表示されます。
- ※ 一部の学習者にメッセージを送る場合は[メッセージ 送信]ボタンをクリックする前に対象となる座席を選択 しておきます。

フォントサイズ : メッセージのフォントサイズを変更します。 フォントカラー : メッセージの色を変更します。 エモーティコン(顔文字) :

メッセージ中にエモーティコンを挿入します。

表示時間 : 学習者PCに表示されたメッセージを指定した 時間で閉じます。(「0秒」を指定した場合、 学習者が自分で閉じるまで表示されたままと なります。)

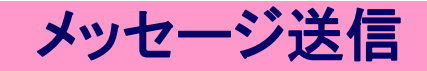

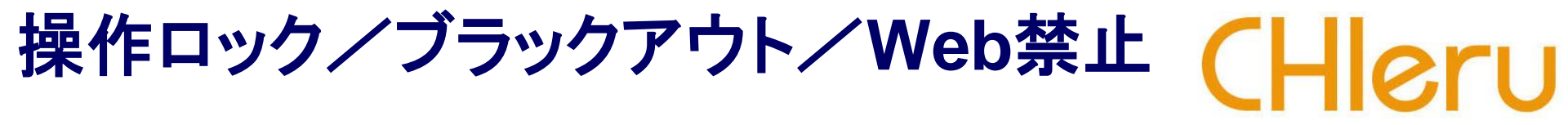

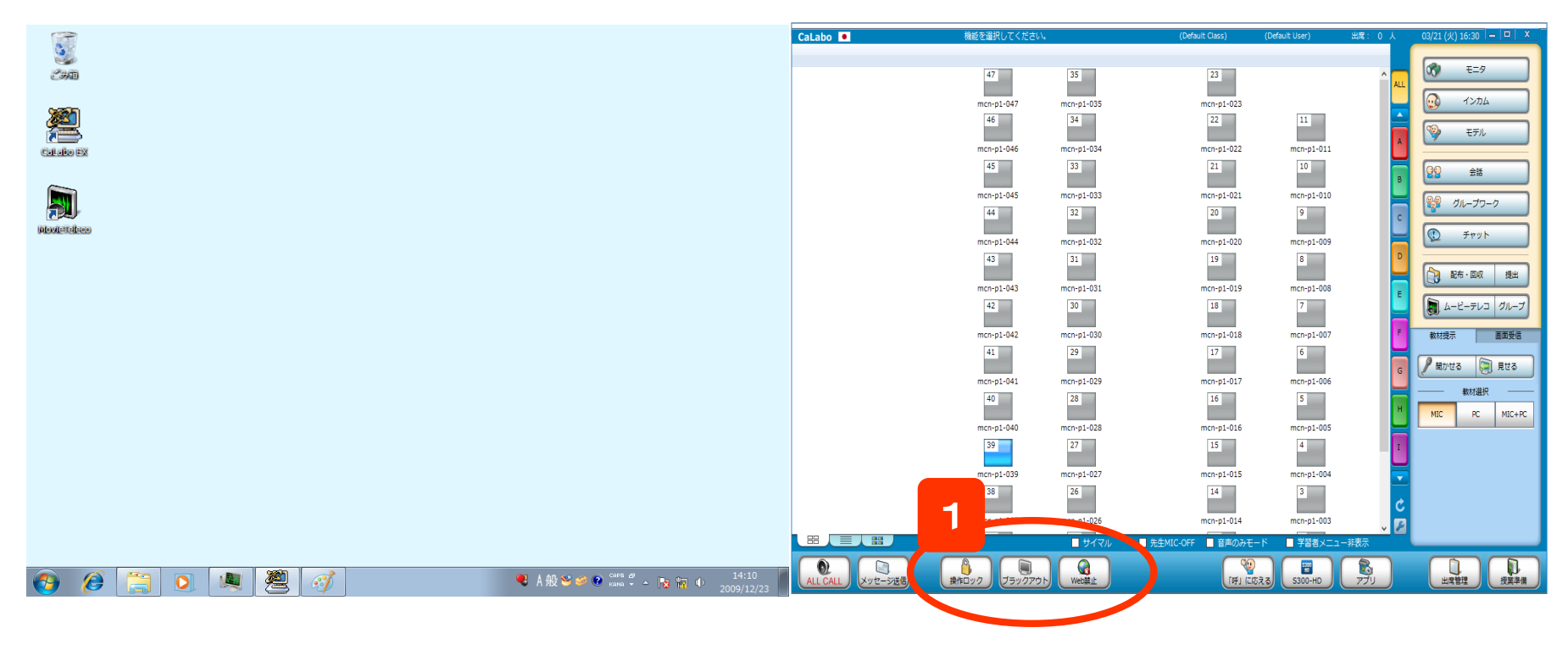

[操作ロック] ボタンをクリック
 ⇒ 学習者のキーボード・マウスが操作できなくなります。

[ブラックアウト]ボタンをクリック

⇒ 学習者の画面が真っ黒になり、キーボード・マウスが操作できなくなります。

[Web禁止]ボタンをクリック

⇒ 学習者側で開いていたWebサイトが閉じ、Webブラウザを起動できなくなります。

※ 禁止するブラウザはシステムで設定できます。

2. 解除するには、クリックしたボタンを再度クリック

### 先生の画面を見せる(聞かせる) (資料の提示/操作の説明)

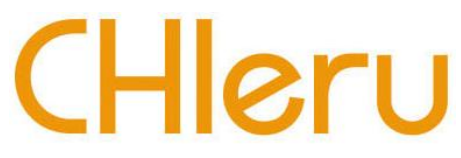

1. [見せる]ボタンの上で右クリックして「AVソースを MovieTelecoで表示する」のチェックが外れてい ることを確認します。

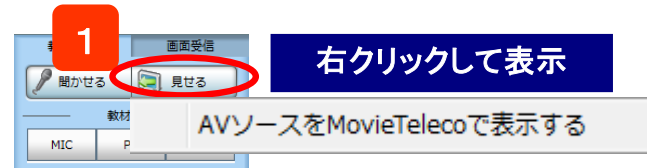

⇒ チェックが入っている場合、チェックを外します。

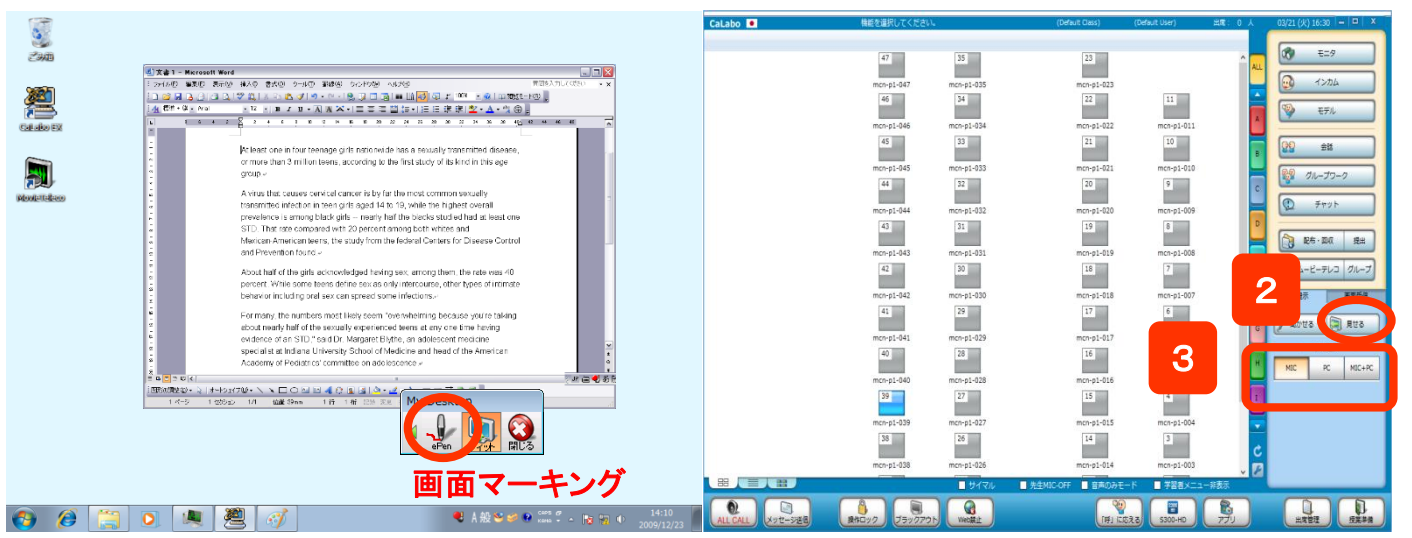

- 2. [見せる]ボタンをクリック ※同時に「聞かせる」ボタンがONになります
- 3.「教材選択」パネルから、聞かせたい音声のボタンをクリック ⇒学習者画面に先生画面が表示され、ヘッドセットには選択した入力ソースの音声が流れます

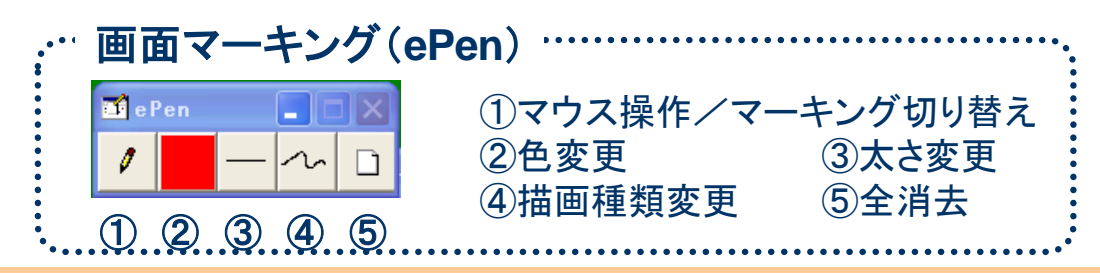

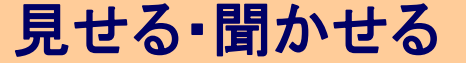

## アナライザーを起動する

制限時間

— 00:30 +

C D

1 問題:1

正答

Α

▶ START

多肢選択問題 正誤問題 記述問題

B

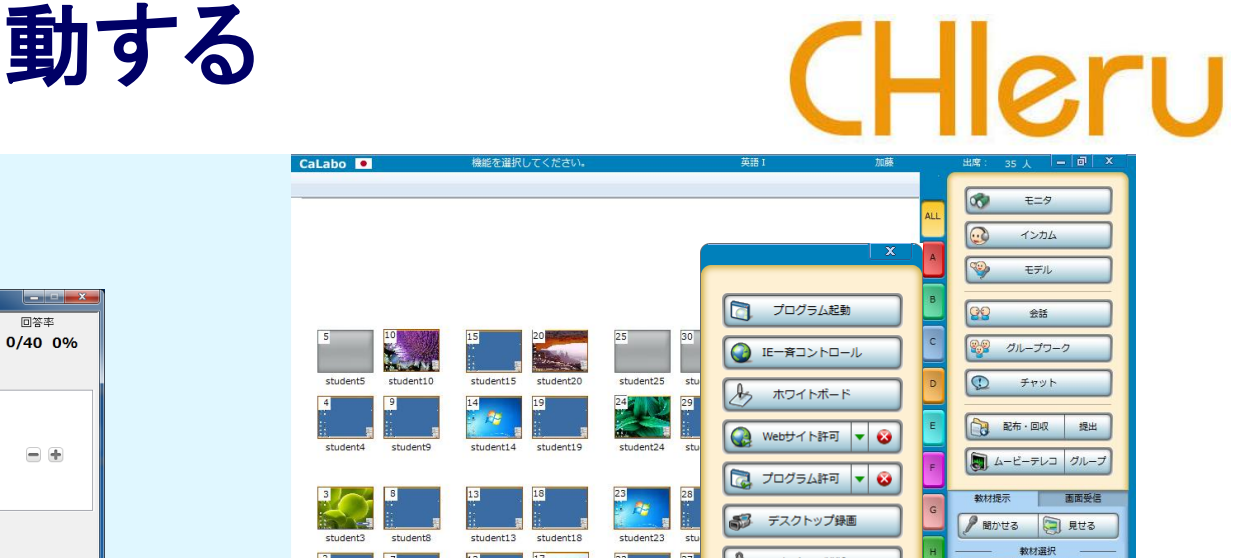

- **ア**+

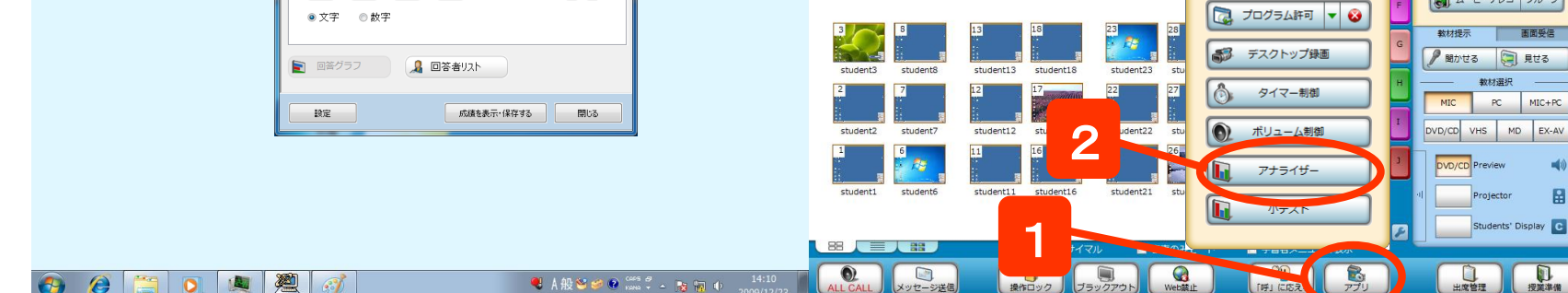

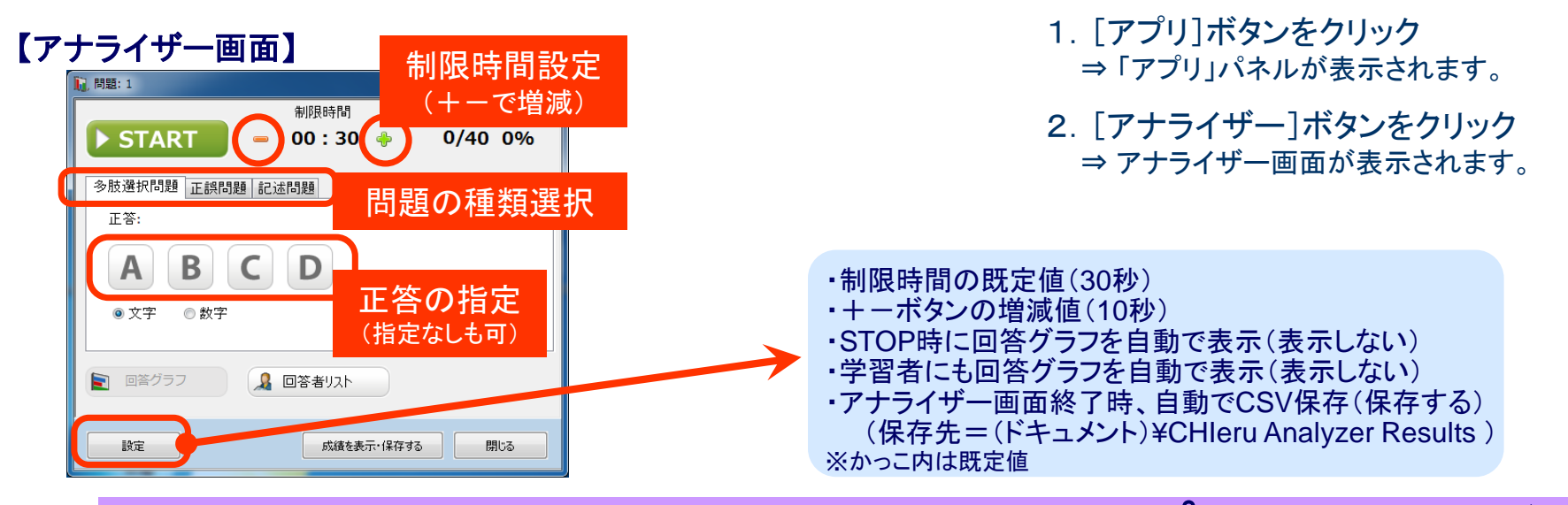

( C)

CHAT

2

Cal also EX

## アナライザーの問題種類と設定

# CHleru

#### 多肢選択問題

| 【先生側】             |         |
|-------------------|---------|
| 🗋,問題: 1           |         |
| 制限時間              | 回答率     |
| ▶ START = 00:30 ♦ | 0/40 0% |
| 多肢選択問題 正誤問題 記述問題  |         |
| 正答:               |         |
| ABCD              | •       |
| ◎ 文字 ◎ 数字         |         |
|                   |         |
| 設定 成績を表示・保存する     | 閉じる     |

- ・選択肢は2~6個([+][-]ボタンで増減) ・単一正解
- ボタン表記はアルファベット(A~F)または 数字(1~6)を指定可

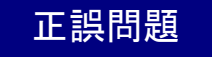

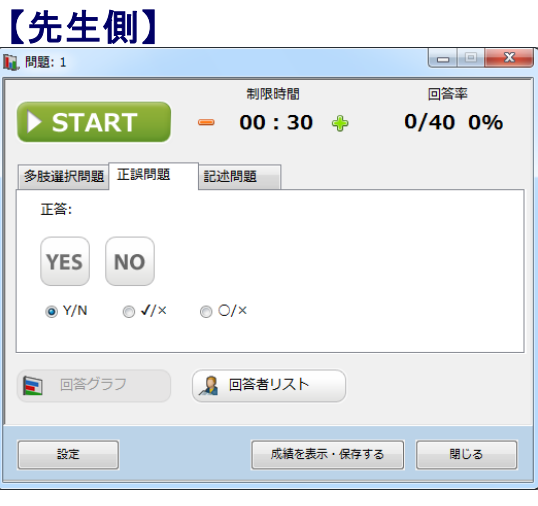

・ボタン表記は「Y/N」「✔/×」「O/×」 を指定可

#### 記述問題

| 【先生側】                                            |                  |         |
|--------------------------------------------------|------------------|---------|
| ▮,問題: 1                                          |                  |         |
|                                                  | 制限時間             | 回答率     |
| ► START                                          | <b>—</b> 00:30 🔶 | 0/40 0% |
| 多肢選択問題 正誤問題                                      | 記述問題             |         |
| 正答:                                              |                  | *       |
| ☑ 自動で採点する                                        | 🔄 大文字・小文字を区別する   |         |
| <ul><li> <li>         回答グラフ      </li></li></ul> | 2 回答者リスト         |         |
| 設定                                               | 成績を表示・保存する       | 閉じる     |

- ・正答と「自動で採点する」を指定すると 正誤判定可
- ・自動で採点する場合、大文字・小文字 を区別するか否かを指定可

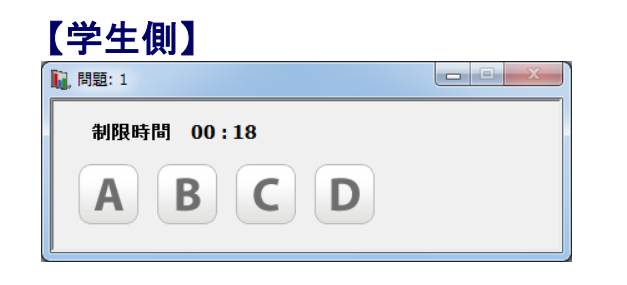

| 【肖    | ≥生側】  |  |
|-------|-------|--|
| II. P | 問題: 1 |  |

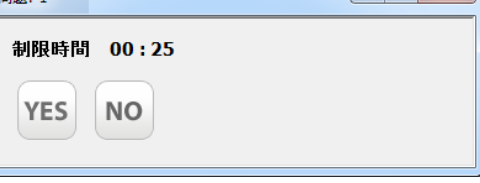

- - X

#### 【学生側】

アプリ

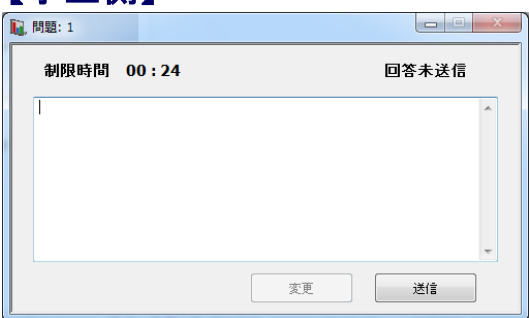

アナライザ

## アナライザーを実行する

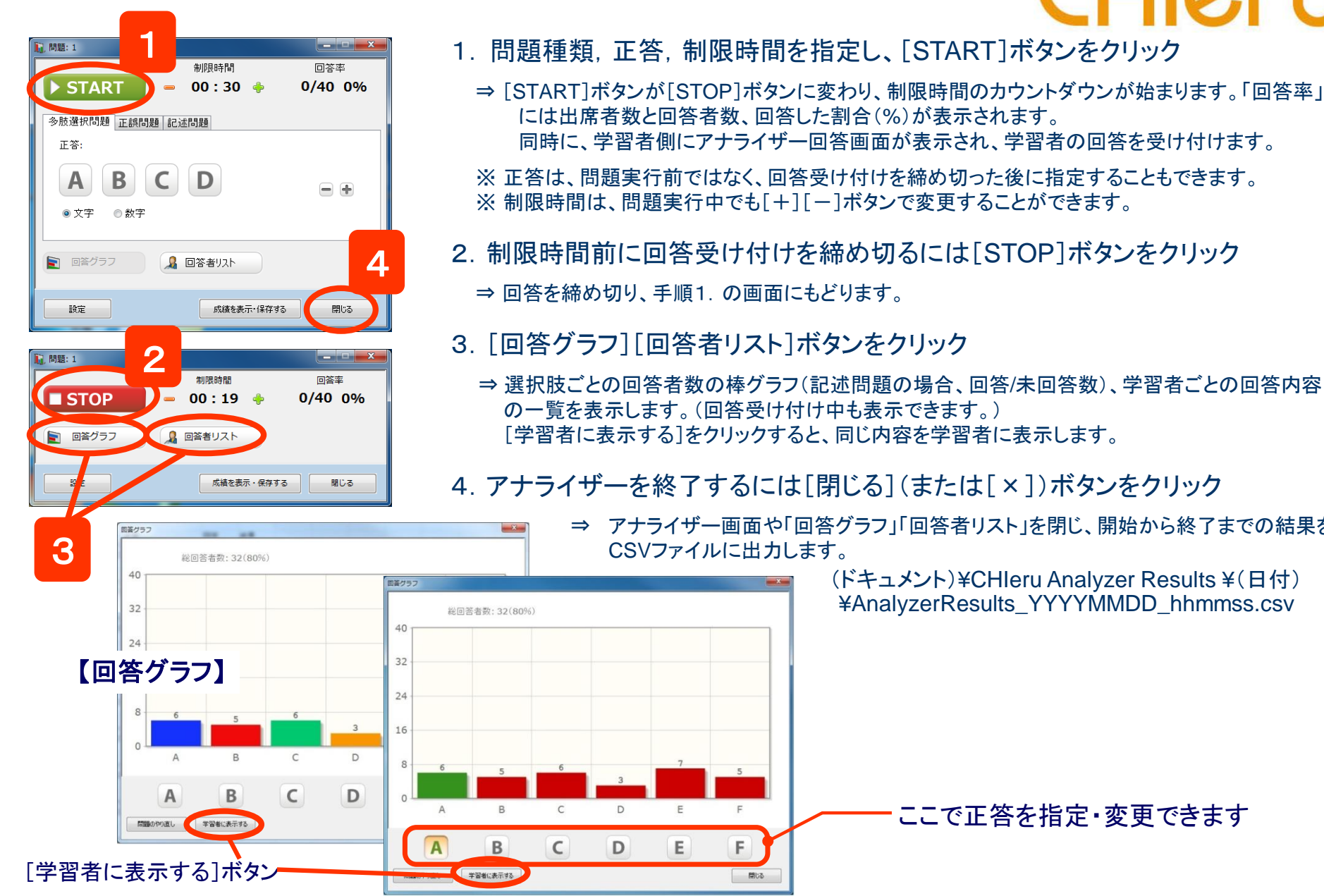

# Heru

ー アナライザ

- には出席者数と回答者数、回答した割合(%)が表示されます。 同時に、学習者側にアナライザー回答画面が表示され、学習者の回答を受け付けます。 ※ 正答は、問題実行前ではなく、回答受け付けを締め切った後に指定することもできます。 ※制限時間は、問題実行中でも[+][-]ボタンで変更することができます。 2. 制限時間前に回答受け付けを締め切るには[STOP]ボタンをクリック
- 3. 「回答グラフ] 「回答者リスト] ボタンをクリック
  - ⇒ 選択肢ごとの回答者数の棒グラフ(記述問題の場合、回答/未回答数)、学習者ごとの回答内容 の一覧を表示します。(回答受け付け中も表示できます。) [学習者に表示する]をクリックすると、同じ内容を学習者に表示します。

#### 4. アナライザーを終了するには「閉じる](または「×])ボタンをクリック

⇒ アナライザー画面や「回答グラフ」「回答者リスト」を閉じ、開始から終了までの結果を CSVファイルに出力します。

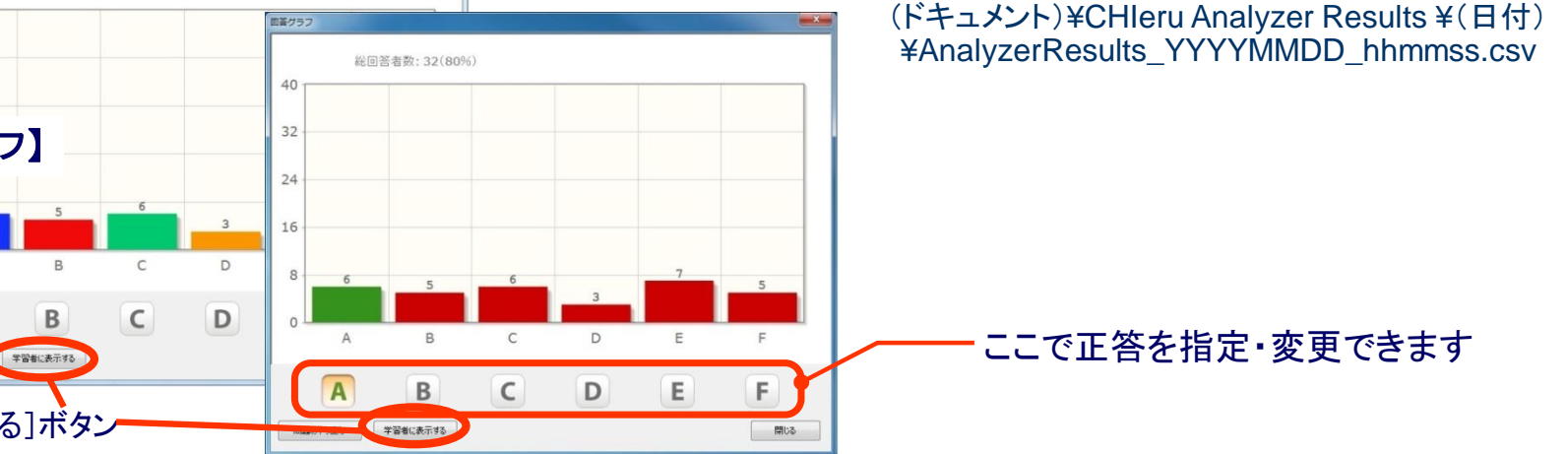

## 学習者メニュー

# CHleru

#### 学習者PCには「学習者メニュー」がインストールされています。

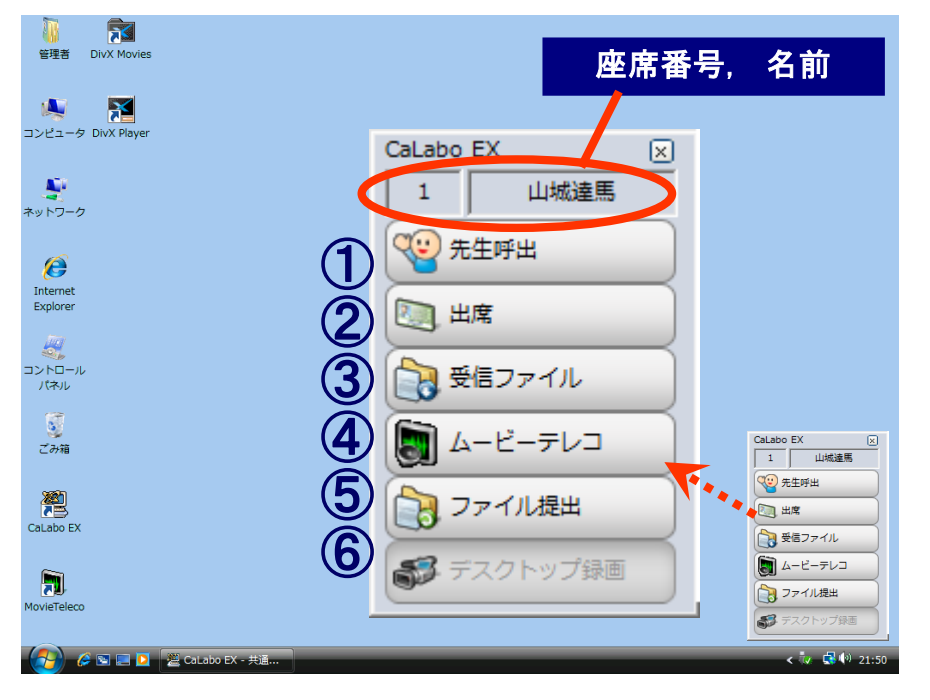

④ [ムービーテレコ]

ムービーテレコを起動します。

⑤ [ファイル提出]

「ファイル提出」ダイアログを閉じてしまった場合、クリックして 表示させることができます。(先生が提出許可中のみ有効)

⑥ [デスクトップ録画]

先生が「デスクトップ録画」したファイルを配信した場合、 再生することができます。(先生は配信した場合のみ有効) ① [先生呼出] (または [Alt]+[F12]キー)

質問があるときなど、先生に知ら せることができます。クリックする と「先生呼出」ダイアログが表示 されるので、必要であればメッセ ージを入力し、先生に知らせます。 メッセージは入力しなくてもかまいません。

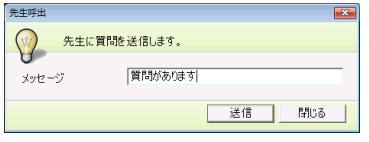

- ※ [Alt] + [F12] キー を押した場合は、先生呼出ダイアログは 表示せず、呼び出していることだけを先生に知らせます。
- ② [出席] (または [Alt] + [F10] キー)

「出席票」を表示します。 座席アイコンに「入力した名前」 を表示する設定の場合、名前を 入力します。

| 出席  |          |       | ×        |
|-----|----------|-------|----------|
| 出席  | 票を提出します。 |       |          |
|     |          |       |          |
| 番号  |          |       |          |
| 生徒名 |          |       |          |
|     |          | Шœ    | ±+7^/7/1 |
|     |          | H4/45 | 41200    |

#### ③ [受信ファイル]

先生から配布された ファイルを確認できます。 出席する前に先生が ファイルを配布していた 場合、自動で表示され、 [再取得] ボタンをクリッ クすると取得することが できます。

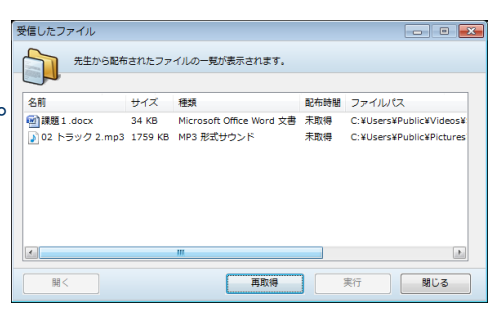

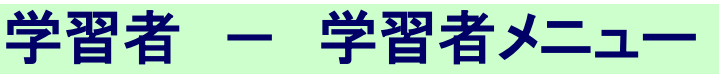

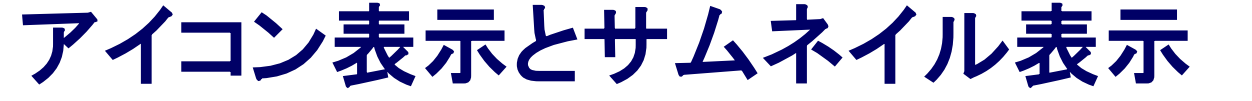

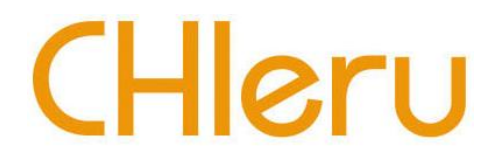

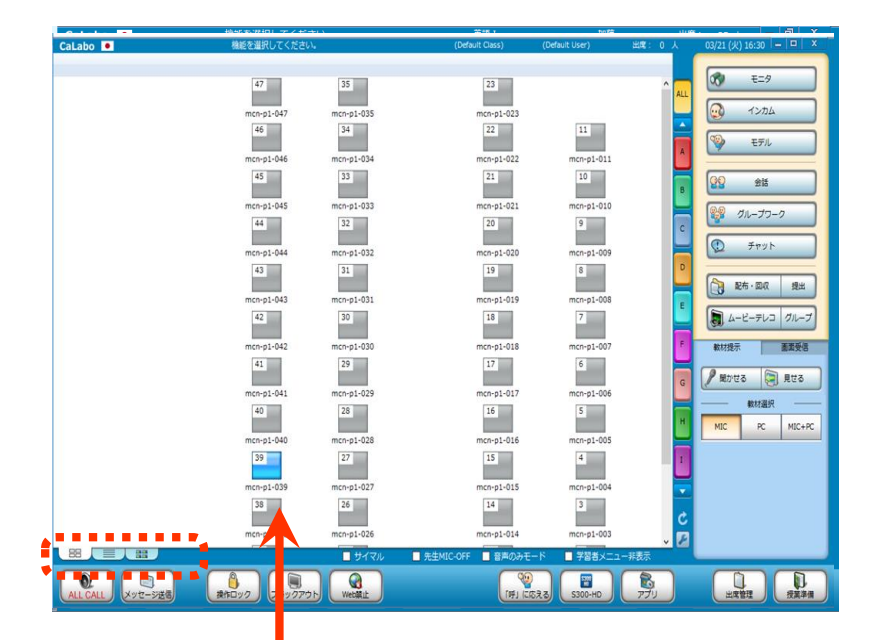

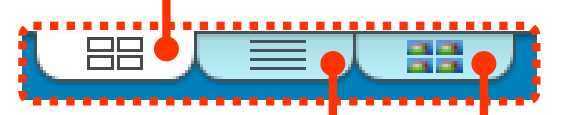

0 モニタ ■ 起動プログ 学習者名 ■ ホスト名 ── 状態 アクティブプログラム . ドキュメント - ワードパッド 5 : student26 高橋 井上 高群 Windows Media Player インカル 6 : student27 7 : student29 MSN Japan - Windows Inte. 山城 サウンドレコーダー 8 : student30 モデル (未出席) 9 : student32 10 : student36 Calabo 8 11-9 インカム モデル O 金話

2 グループワーク

チャット

記布・回収 提出 コービーテレコ グループ コントロール画面を起動すると、座席アイコンが表示され、 学習者PCの画面が表示されます。(=アイコン表示)

この表示は「座席ビュー切り替えタブ」で「リスト表示」 「サムネイル表示」に切り替えることができます。

アイコン表示

座席レイアウトどおりにアイコンが並び、 1つ1つの座席アイコンには学習者PC画面が表示されます。

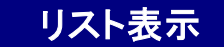

学習者が起動しているアプリケーションを一覧で確認できます。

#### サムネイル表示

出席者全員のPC画面が一覧で表示されます。 画面の並びは座席番号順になります。

サムネイル表示タブを再度クリックすると、 メニューで画面の大きさを切り替えられます。

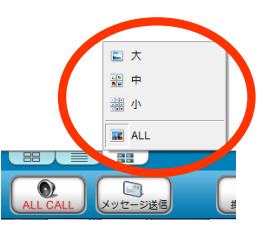

## モニタして評価・コメントをつける

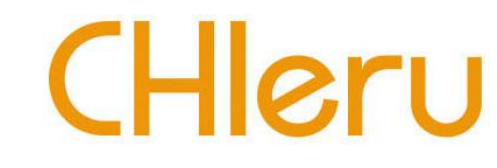

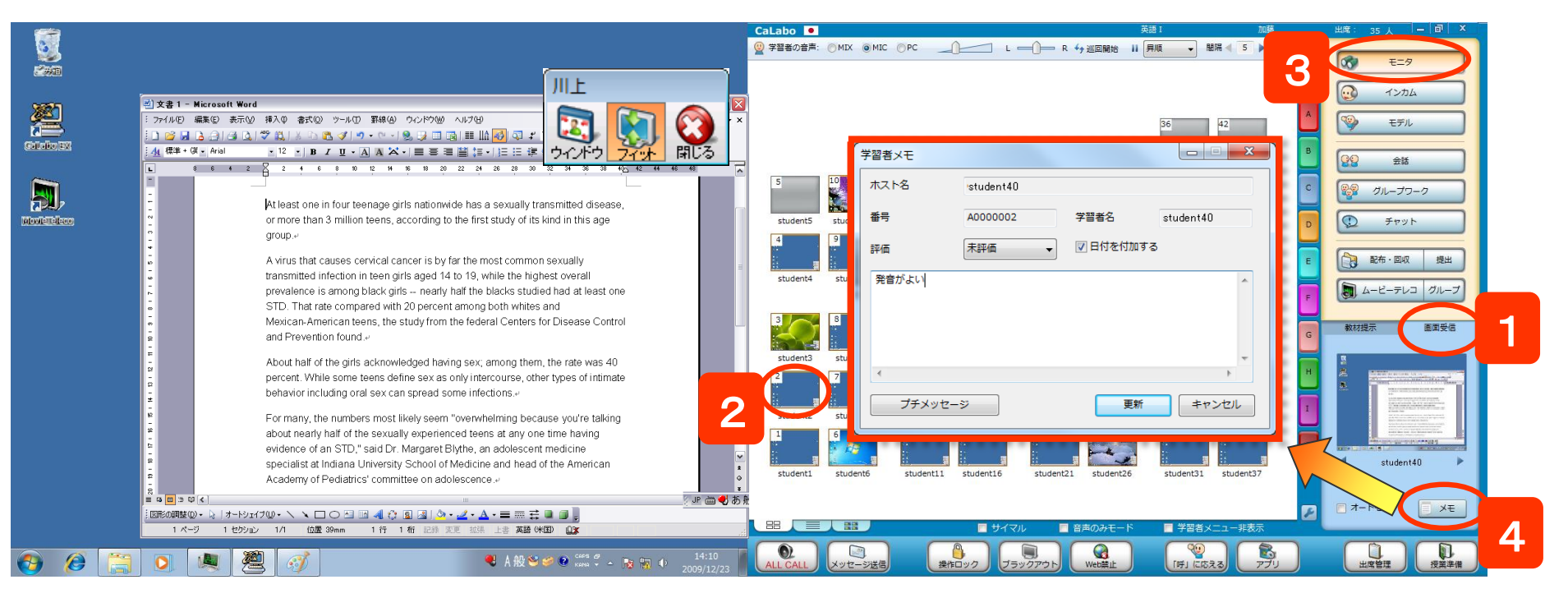

1.「画面受信」タブをクリック

→ 「教材提示」→「画面受信」パネルに切り替わります。

- 2. モニタしたい座席アイコンを選択(複数選択は不可)
- 3. [モニタ]ボタンをクリック
  - → 左側の先生画面と画面受信パネルに選択した学習者の画面が表示されます。
- 4. [メモ]ボタンをクリック
  - → 「学習者メモ」ダイアログが表示され、評価やコメントをつけることができます。 出席履歴データに出力されます。

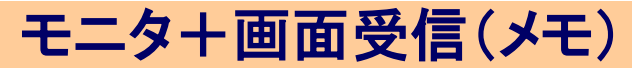

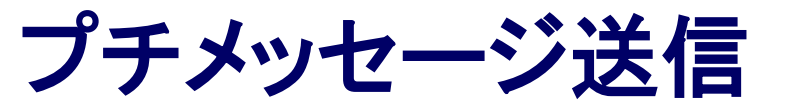

# CHleru

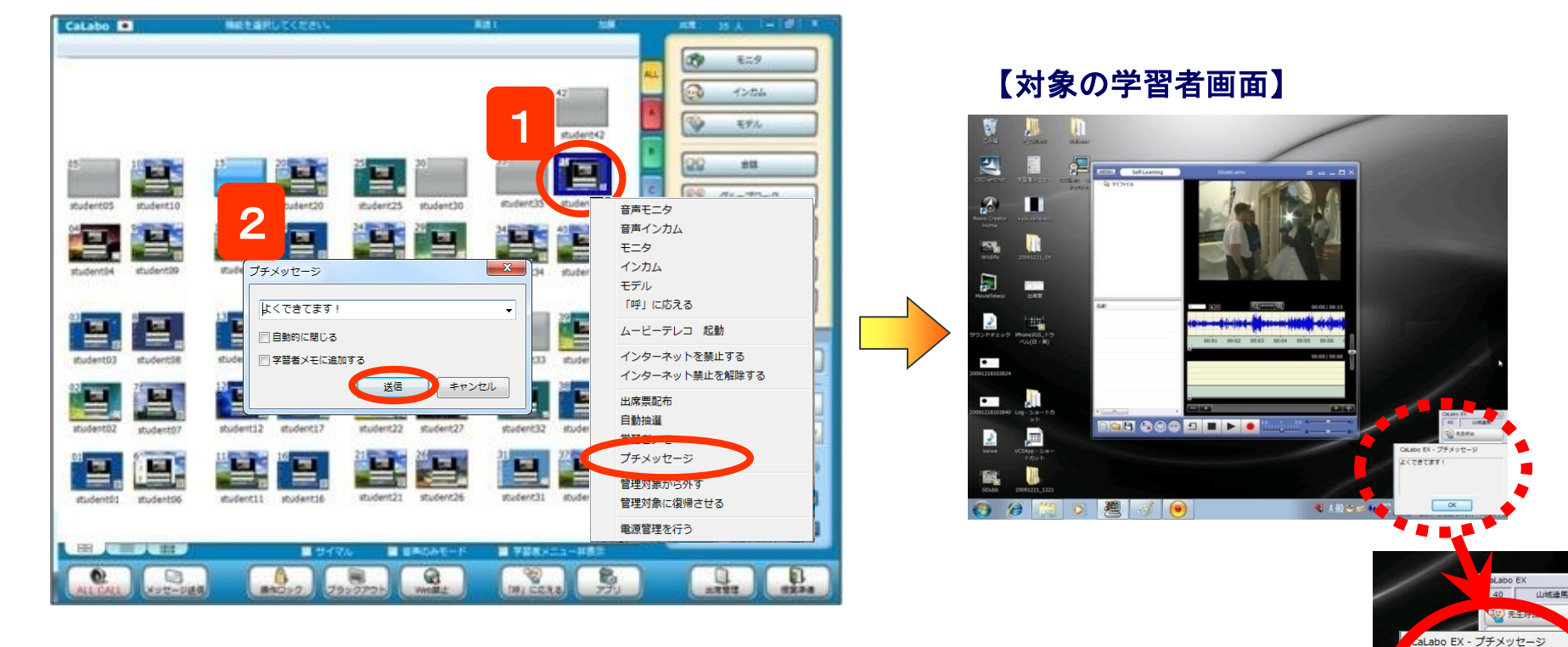

- メッセージを送る座席で右クリックし、表示される メニューから「プチメッセージ」を選択
   ⇒ プチメッセージ画面が表示されます。
- 2. メッセージ入力ボックスに文字を入力し、[送信]ボタン
   をクリック
   ネージを送った常習者の画面た下に送ったコントがまままたま

⇒ メッセージを送った学習者の画面右下に送ったコメントが表示されます

学習者の集中を妨げないように、画面右下に メッセージが表示されます

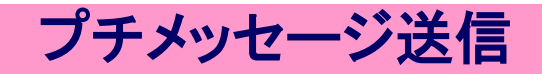

くできてます!

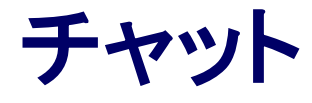

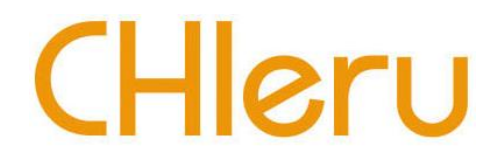

ペアやグループでチャットをさせる場合、あらかじめ[会話]や[グループワーク]で 学習者を組んでおく必要があります。 ※ペア・グループに分けずに実行すると、クラス全員でのチャットになります。

| 出席: 35 人       02/13 (月) 11:35 - 回 ×         444       モニタ         1       12/14         1       12/14         1       12/14         1       12/14         1       12/14         1       12/14         1       12/14         1       12/14         1       12/14         1       12/14         1       12/14         1       12/14         1       12/14         1       12/14         1       12/14         1       12/14         1       12/14         1       12/14         1       12/14         1       11/14         1       11/14         1       11/14         1       11/14         1       11/14         1       11/14         1       11/14         1       11/14         1       11/14         1       11/14         1       11/14         1       11/14         1       11/14         1       11/14 | 名       第テットボード         1       1         日       1         日       1 | 3       Table 4       Table 5       Table 6       Table 7       )         3       Table 4       Table 5       Table 6       Table 7       )         ましょう。       参加者: 3名       先生       student32       student41         ・       発言             ・       発言              ・       ・       ・       ・ | 選択したTableのメンバーが表示されます          [全グループに配信]に<br>チェックを入れると、クラス<br>全員にコメントが送られます |
|----------------------------------------------------------------------------------------------------|----------------------------------------------------------------------------------------------------|----------------------------------------------------------------------------------------------------|------------------------------------------------------------------------------|
| 1. [チャット]ボタンをク                                                                                                    | リック                                                                                                    | 字習者ナヤットホート                                                                                                    |                                                                              |
| ⇒ 先生画面と学習者                                                                                                    | 画面にチャットボードが起動します。                                                                                                    | マインクパート<br>開き取れた単語をあ互いに書き出してみましょう。<br>student32:                                                                                                    |                                                                              |
| 2. 対象Tableをクリック                                                                                                    |                                                                                                    | students1:<br>rain =                                                                                                    | <ul> <li>□ 元主と回体に、コメントを</li> <li>□ 入力して発言ボタンをクリック</li> </ul>                 |
| 3. コメントを入力し[発                                                                                                    | 言]ボタンをクリック                                                                                                    | superation                                                                                                    | │                                                                            |

⇒ 選択しているTableの学習者にコメントが送られます。

グループの作成

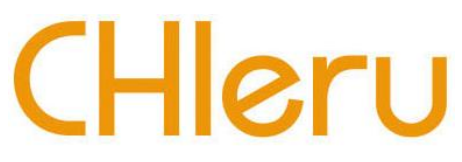

学習者をグループに分け、グループ分けに名前をつけて保存しておくことができます。 グループワークやホワイトボードを開始する前に、あらかじめグループを作っておく必要があります。

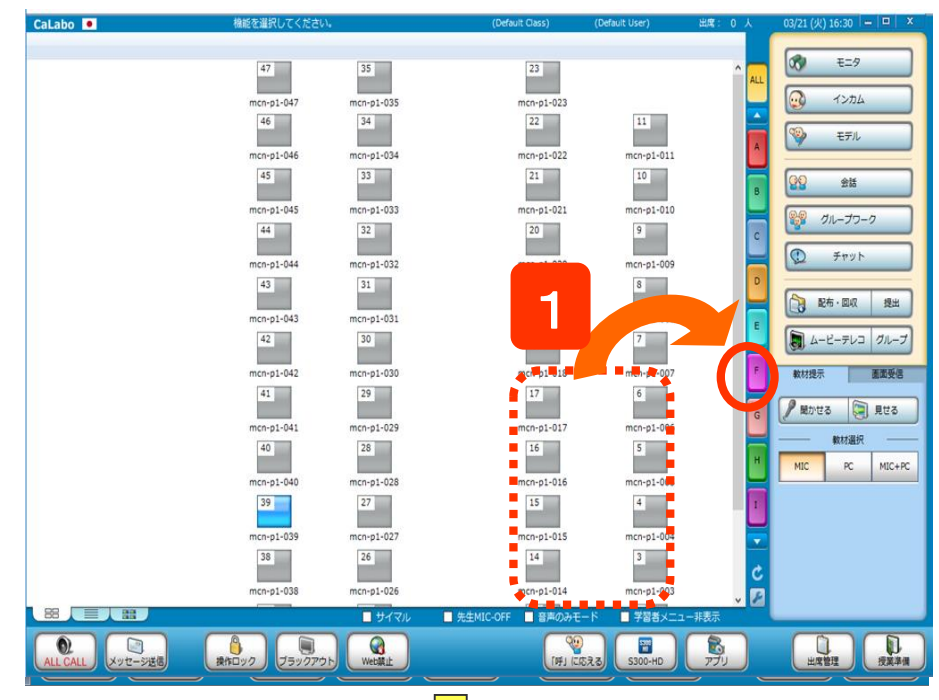

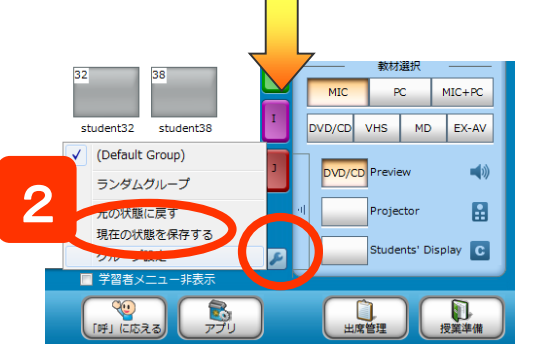

1. 座席アイコンをドラッグしてグループボタン上で ドロップ

⇒ 座席アイコンの上部がグループの色に変わります。 ※ 同様の手順で学習者をグループに分けます。

- 2. [設定]ボタンをクリックし、メニューで「現在の 状態を保存する」をクリック
- ※いったんグループに入れた学習者を別のグループに入れる には、別のグループにドロップし直します。
- ※ 座席アイコンを「ALL」にドロップすると、どのグループからも 外れます。

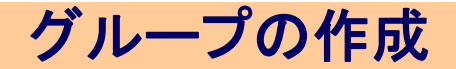

| グループワーク                    |                                                                                                    | CHleru                                                                                                    |
|----------------------------|----------------------------------------------------------------------------------------------------|----------------------------------------------------------------------------------------------------|
|                            | Сальрона<br>В Пироейсежура<br>Оринории<br>Сальрона<br>Пироейсежура<br>Оринории<br>Сальрона<br>Оринории<br>Оринории<br>Салинории<br>Салинории<br>Салинори                                                                                                    | 茶語1 加速 出席: 35 人 - 団 × 合語録音 ● 回风 Group A J-グ切音 人 日 日 モデル                                                                         |
| KOREDDO IEX<br>Mediateleos | Student5       student10       15       22       30         student5       student10       student15       student20       student25         student04       student9       14       13       24       24       29         student04       student9       student14       student19       student24       student24                                                                                                    | 1.1 0 5 500em 02<br>0 2 student02<br>0 3 student03<br>0 4 student04<br>0 4 student04<br>0 5 5 5 5 5 5 5 5 5 5 5 5 5 5 5 5 5 5 5 |
|                            | Since       Since       Since <td< th=""><th>「     ・・・・・・・・・・・・・・・・・・・・・・・・・・・・・・・・・・・・</th></td<>                                                                                                    | 「     ・・・・・・・・・・・・・・・・・・・・・・・・・・・・・・・・・・・・                                                                                      |
|                            | student02<br>student02<br>student01<br>student01<br>student01<br>student01<br>student01<br>student12<br>student17<br>student12<br>student17<br>student17<br>student17<br>student2<br>student2<br>2<br>student2<br>2<br>student2<br>student2<br>2<br>student2<br>student2<br>2<br>student2<br>student2<br>student2<br>2<br>student2<br>student2<br>2<br>student2<br>2<br>student2<br>2<br>student2<br>2<br>student2<br>2<br>student2<br>2<br>student2<br>3<br>student2<br>3<br>student2<br>student2<br>stud | DVU/CU VHS MD EX-AV<br>DVU/CD Preview ①<br>Projector 会<br>学習者メニュー非表示                                                            |
| ه ک 😫 💽 د                  | A 般 🍽 📽 🔮 🗰 🗧 - 💀 🜚 0 14:10<br>A 紀 🍽 📽 🖉 👘 14:10<br>ALL CALL 🔍 文字ージェス 👔 👘 14:10<br>Rhロック フラックアウト 🗰 😪                                                                                                    | 空い         ごう         ごう           (呼) に広える         アブリ         山城管理         投票非備                                               |

1. [グループワーク] ボタンをクリック

⇒ クラスエリアにグループエリアが表示されます。

- 2. グループボタンをクリック
  - ⇒ グループのメンバーが表示され、座席番号が一番小さい学習者の先頭に[L]マーク が表示されます。画面を共有させる場合、[L]マークの学習者画面を共有します。 変更したい場合は、画面共有者をクリックし、[リーダ切替] ボタンをクリックします。
- 3. (画面共有させる場合)、 サブメニューの「リーダの画面を共有する」にチェック
- 4. [グループワーク開始] ボタンをクリック

⇒ 各グループでリーダの画面を共有し、会話ができる状態になります。

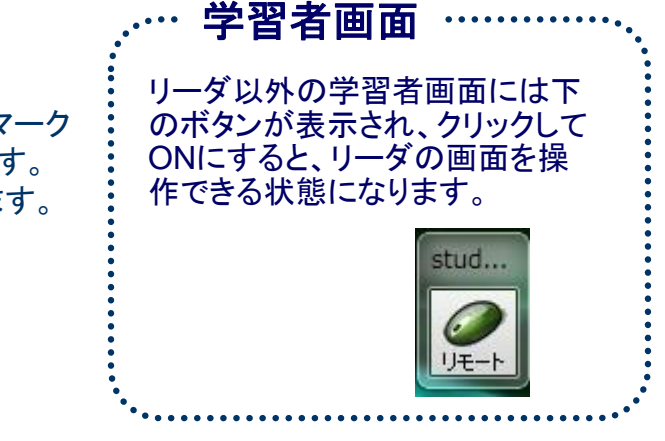

グループワーク

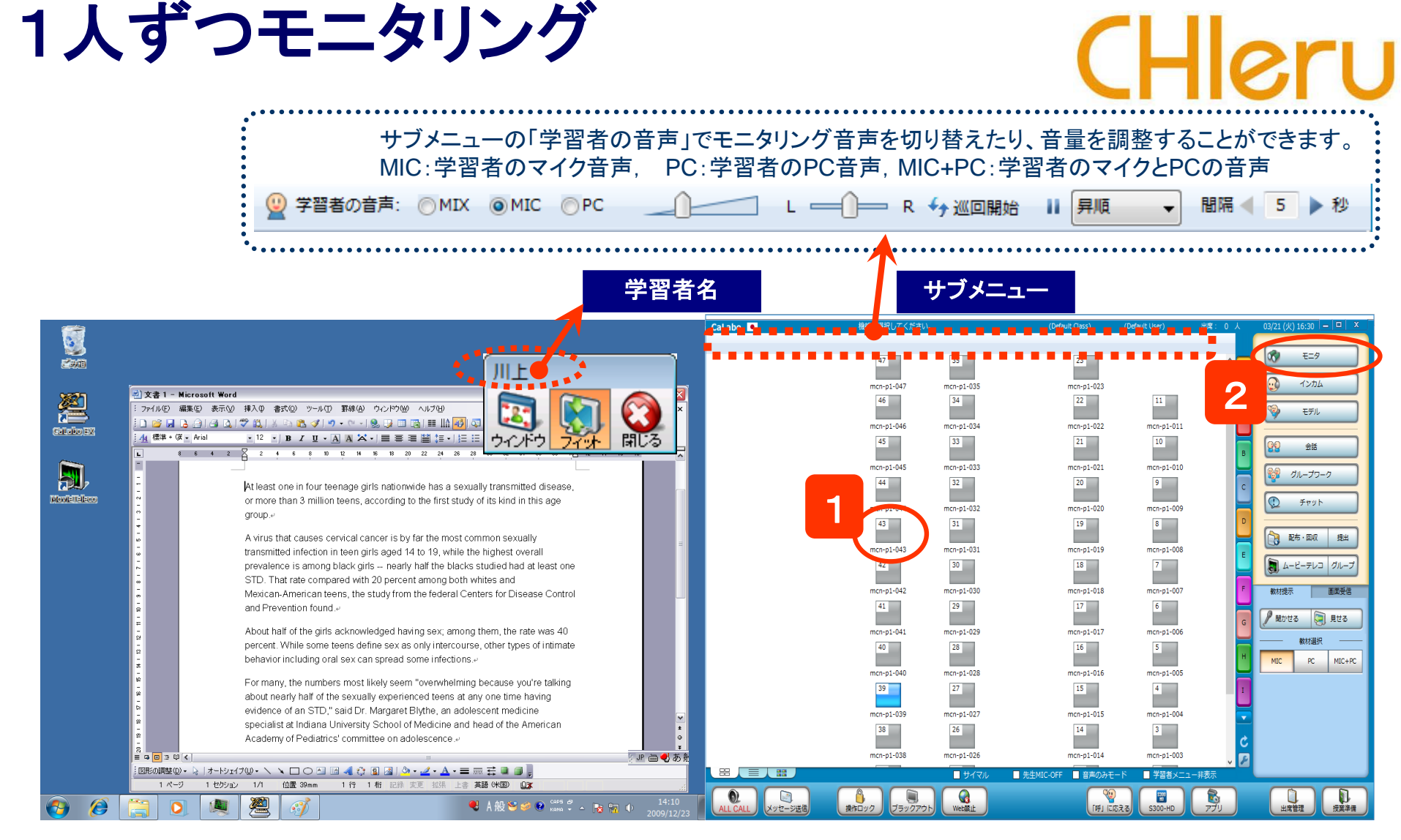

- 1. モニタしたい座席アイコンを選択(複数選択は不可)
- 2. [モニタ]ボタンをクリック。
  - → 左側の先生画面に、選択した学習者の画面が表示され、補助機能バーのタイトルに学習者名が表示されます。
  - ※ モニタ対象者を変更したい場合は、その座席アイコンを選択します。(複数選択は不可)

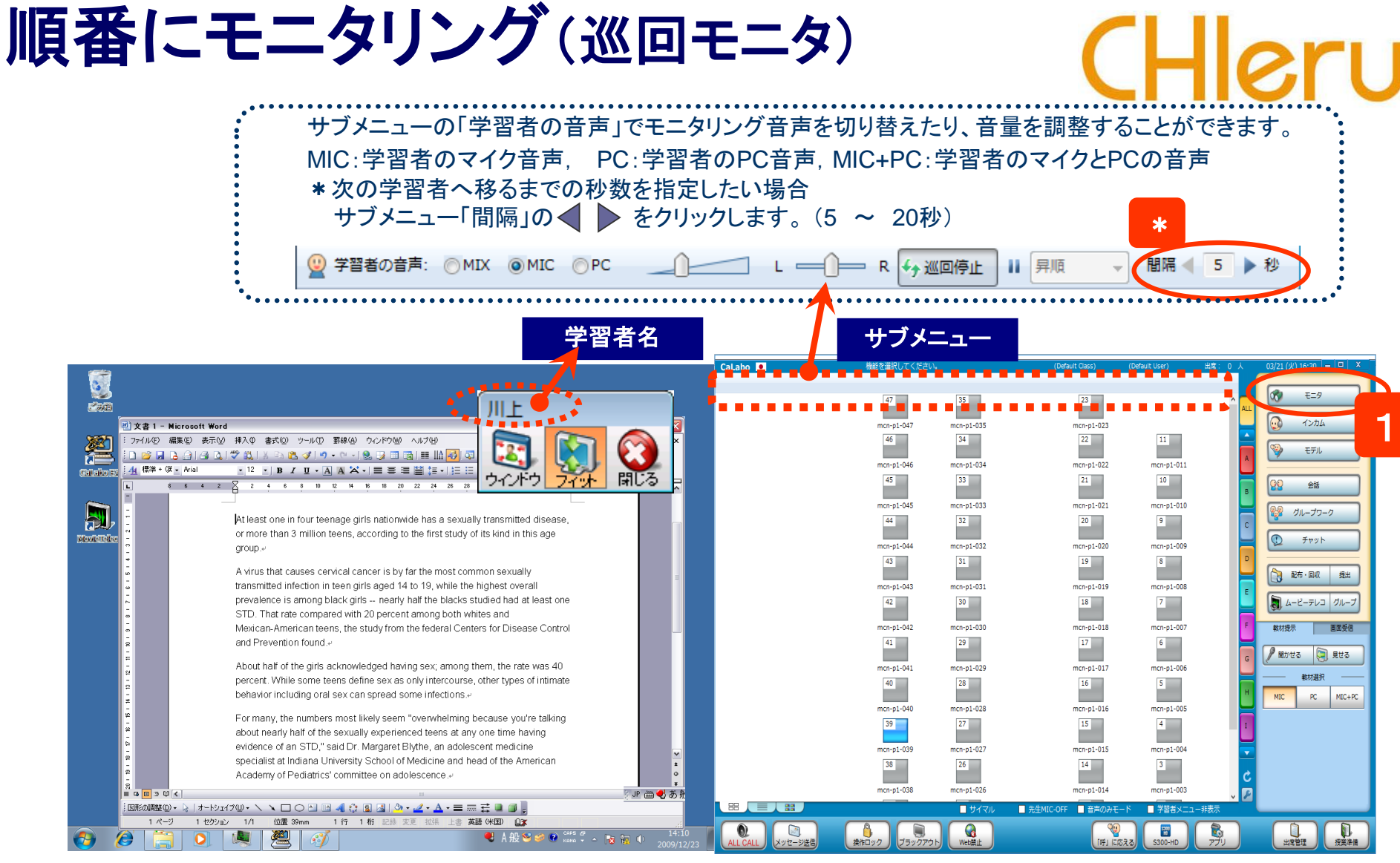

- 1. [モニタ]ボタンをクリック
  - → 左側の画面に、座席番号順に学習者画面が表示され、補助機能バーのタイトルに学習者名が表示されます。 一定時間経つと、次の学習者へ移ります。
  - ※ [モニタ]をクリックする前に複数の座席を選択しておくと、それらの座席を順番に表示します。

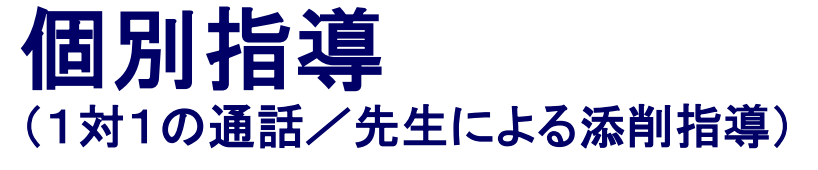

# (Hleru

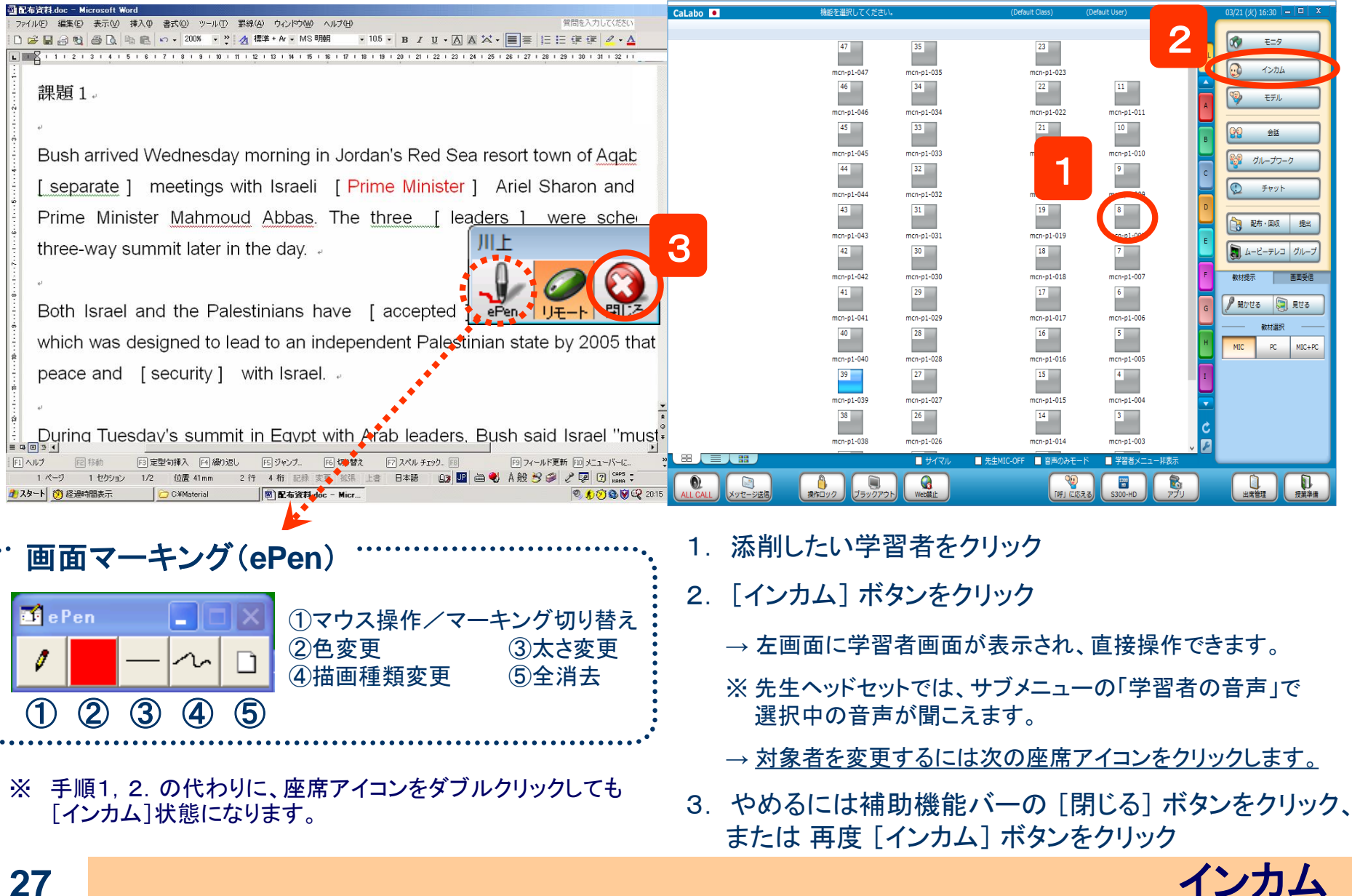

| 1人に発表させる 発表/全員の画面に映して添削指導)                                                                                                    | サブメニュー                                                                                                    | CHI                                                                                                    | eru                   |
|----------------------------------------------------------------------------------------------------|----------------------------------------------------------------------------------------------------|----------------------------------------------------------------------------------------------------|-----------------------|
| 図 配合資料 doc = Microsoft Word<br>77 (ルビ) 編集(2) 表示(2) 挿入(2) 書式(2) ツール(1) 罫線(2) ウィンドウ(2) ヘルブ(12) (首応入力して(ださい) 目前を入力して(ださい)                                                                            | # <u>1</u> ,7 /2 ∧                                                                                                    | Defet (Cos) 有相關 Us 自己 出版 : 一人                                                                                                | 03/21 (火) 16:30 🗕 🗆 🗙 |
| □ ☞ 显 금 ጚ 등 L 响 L い・200K ・ 2 2 標準 + A + MS 明朝 ・105 • B I U • A A X • ■ 季 註 註 律 律 2 • A                                                                                                    |                                                                                                    | 3                                                                                                    | 🐼 E=9                 |
| 課題1.<br>Bush arrived Wednesday morning<br>[separate] meetings with Israeli [Prime Minister] Ariel Sharon also<br>Prime Minister Mahmoud Abbas. The three [leaders] were schei<br>three were schei | mcn-p1-047 mcn-p1-035<br>46 34<br>mcn-p1-046 mcn-p1-034<br>45 33<br>mcn-p1-045 mcn-p1-033<br>44 22<br>mcn-p1-044 mcn-p1-033<br>44 31<br>mcn-p1-043 mcn-p1-031 | mcn-p1-023<br>22 11<br>mcn-p1-022 mcn-p1-011<br>21 10<br>mcn-p1-010<br>9<br>mcn-p1-010<br>9<br>mcn-p1-010<br>8<br>mcn-p1-013 |                       |
| Dette breach and the Detections have frequented 1. the U.O. led the day                                                                                                    | 42 30<br>mcr-p1-042 mcr-p1-030<br>41 29                                                                                                    | 18<br>mcn-p1-018 mcn-p1-007<br>17 6                                                                                          |                       |
| which was designed to lead to an independent Palestinian state by 2005 that                                                                                                    | mcn-p1-041 mcn-p1-029                                                                                                    | mcn-p1-017 mcn-p1-006                                                                                                    | H MIC PC MIC+PC       |
| peace and [security] with Israel.                                                                                                    | 39 27<br>mcr-p1-039 mcr-p1-027<br>38 26                                                                                                    | 15 4<br>mcn-p1-015 mcn-p1-004<br>14 3                                                                                        | <b>▼</b>              |
| During Tuesdav's summit in Egypt with Arab leaders, Bush said Israel "must"<br>■ 回意す」<br>「ハルジ 医静物 回定型時入 円織の返し 医ジャンプー 医切替え アスペルチェックー 昭 四アイールド更新 田メニューバーに、 ※                                        | mcn-p1-038 mcn-p1-026<br>サイマル 単先                                                                                                    | mcn-p1-014 mcn-p1-003<br>生MIC-OFF ■ 音声のみモード ■ 学習者メニュー非表示                                                                     | 2                     |
| 1 ページ 1 セクション 1/2 位置 41mm 2 行 4 桁 記録 変更 独張 上書 日本語 ①3 102 画 名 A 般 ジ ジ グ 厚 ⑦ 00000 - ALL CALL メッセージョ<br>週 スタート 前 経過時間表示 ② CYMaterial ◎ 配右波目doc - Micr                                               | 送信<br>建作ロック ブラックアウト Web禁止                                                                                                    | (呼)<br>(呼)に応える<br>S300-HD アプリ                                                                                                |                       |

- 1. [モデル]ボタンをクリック
- 2. 発表させたい学習者をクリック
  - ⇒ 左の先生画面と学習者全員に発表者画面が表示されます。先生は発表者画面を直接操作できます。
  - ※ サブメニューの「学習者の音声」で選択した音声を全員に聞かせることができます。
  - ⇒ 発表元の画面をWindowサイズで表示するには補助機能バーの[ウィンドウ]をクリックします。
  - ⇒ モデル元を変更するには、別の座席アイコンをクリックします。
- 3. やめるには補助機能バーの [閉じる] ボタンをクリック または 再度 [モデル] ボタンを クリック
- ※ 手順1.2.を逆にすると、発表先を選ぶダイアログが表示され、一部の学習者に対して発表できます。

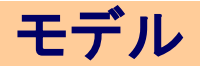

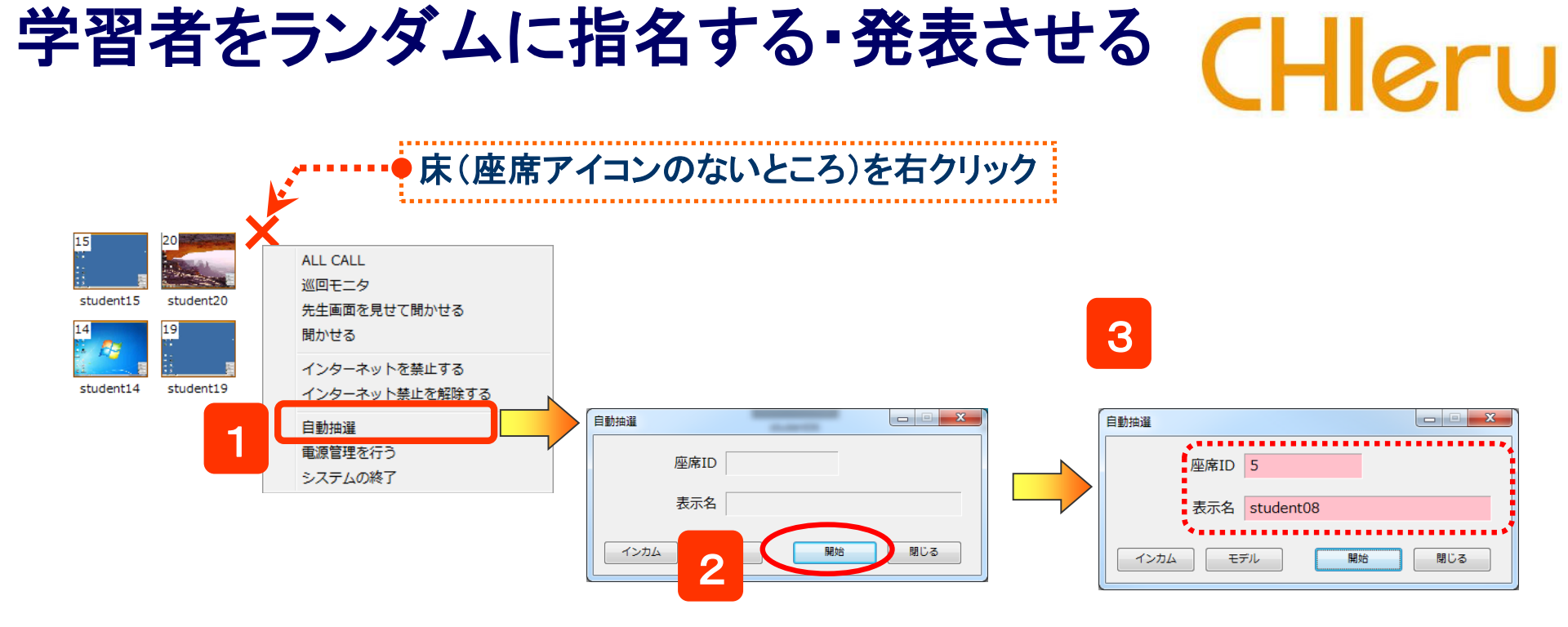

- クラスエリアの座席のない部分で右クリックし、表示されるメニューから「自動抽選」を選択 ⇒「自動抽選」ダイアログが表示されます。
- 2. [開始]ボタンをクリック

⇒少しすると、座席ID・表示名欄に1人の学習者が表示されます。表示欄の背景がピンク色になります。

- ※ 抽選後に[インカム] / [モデル]ボタンをクリックすると、対象者とインカムする/対象者をモデル元にする ことができます。
- ※ 特定の学習者(複数)の中から選びたい場合、対象となる座席アイコンを選択状態にします。 (現在出席中の学習者全員の中から選びたい場合は、特に選択する必要はありません)

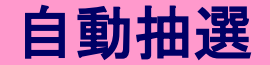

## 出席結果の出力

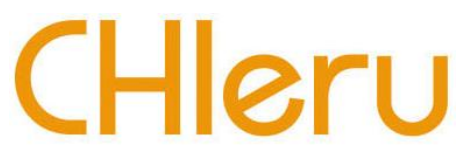

CaLaboのシステム終了時及び授業開始後30分経過で自動的に出席状況がMYDOCUMENTに保存されます。

手動で保存する際は、下記の方法にて保存が可能です。

|                              | CaLabo 🔎 | 機能を選択してください。                                                                      | (Default Class) (D | Default User) 出席: 0 | 人 03/21 (火) 16:30 🗕 🗉 🗙 |
|------------------------------|----------|-----------------------------------------------------------------------------------|--------------------|---------------------|-------------------------|
|                              |          | 47 35                                                                             | 23                 | ^                   | 🔊 E=9                   |
| 02500                        |          | mcn-p1-047 mcn-p1-035                                                             | mcn-p1-023         |                     | ALL () 1>ль             |
|                              |          | 46 34                                                                             | 22                 | 11                  | A (ジン モデル               |
| Colludio EX                  |          | mcn-p1-046 mcn-p1-034                                                             | mcn-p1-022         | mcn-p1-011          |                         |
|                              |          | mcn-p1-045 mcn-p1-033                                                             | mcn-p1-021         | mcn-p1-010          | B 21−75−0               |
|                              |          | 44 32                                                                             | 20                 | 9                   |                         |
|                              |          | 出席管理                                                                              |                    | mcn-p1-009          | •                       |
|                              |          | 出席の管理を行います。                                                                       |                    | mcn-p1-008          |                         |
|                              |          | 出席票配布                                                                             | 出席履歷管理             | /                   |                         |
|                              |          | 出席票締切                                                                             |                    | 6                   |                         |
|                              |          | <ul> <li>●経過時間で指定</li> <li>今すぐ →</li> <li>0 → 分</li> </ul>                        | 0 ● 秒後             | mcn-p1-006          | G                       |
|                              |          | ◎時刻を指定 15 ▼時 55 √分                                                                |                    | 5<br>mcn+n1+005     | H MIC PC MIC+PC         |
|                              |          |                                                                                   | <b>釋切</b> 解除       | 4                   |                         |
|                              |          |                                                                                   |                    | mcn-p1-004          |                         |
|                              |          | <ul> <li>● 経過時間で指定</li> <li>今ずぐ ▼ 0 ▼ 分</li> <li>● 時刻を指定</li> <li>15 時</li> </ul> | 0 ▼ 杉役             | mcn-n1-003          | C                       |
|                              |          |                                                                                   | #12                | ♥習者メニュー非表示          |                         |
|                              | ALL CALL | 出席崇保存先 ¥Atten                                                                     |                    | S300-HD     アプリ     |                         |
|                              |          |                                                                                   |                    |                     |                         |
|                              |          |                                                                                   | 閉じる                |                     |                         |
|                              | L.       |                                                                                   |                    |                     |                         |
| 1. 出席をとりたいタイミンクで[出席管理]ホタンをクリ | ック       |                                                                                   | 3                  |                     |                         |

- ⇒「出席管理」ダイアログが表示されます。
- 2. [保存]ボタンをクリック

⇒ 決められたパスに、現在の日時のファイル名がついた出席結果ファイルが保存されます。

3. 授業にもどる場合は[閉じる]ボタンをクリック

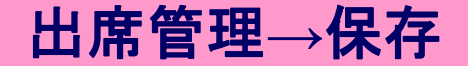

## 出席結果の集計

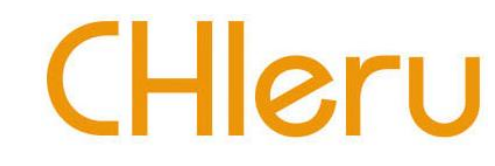

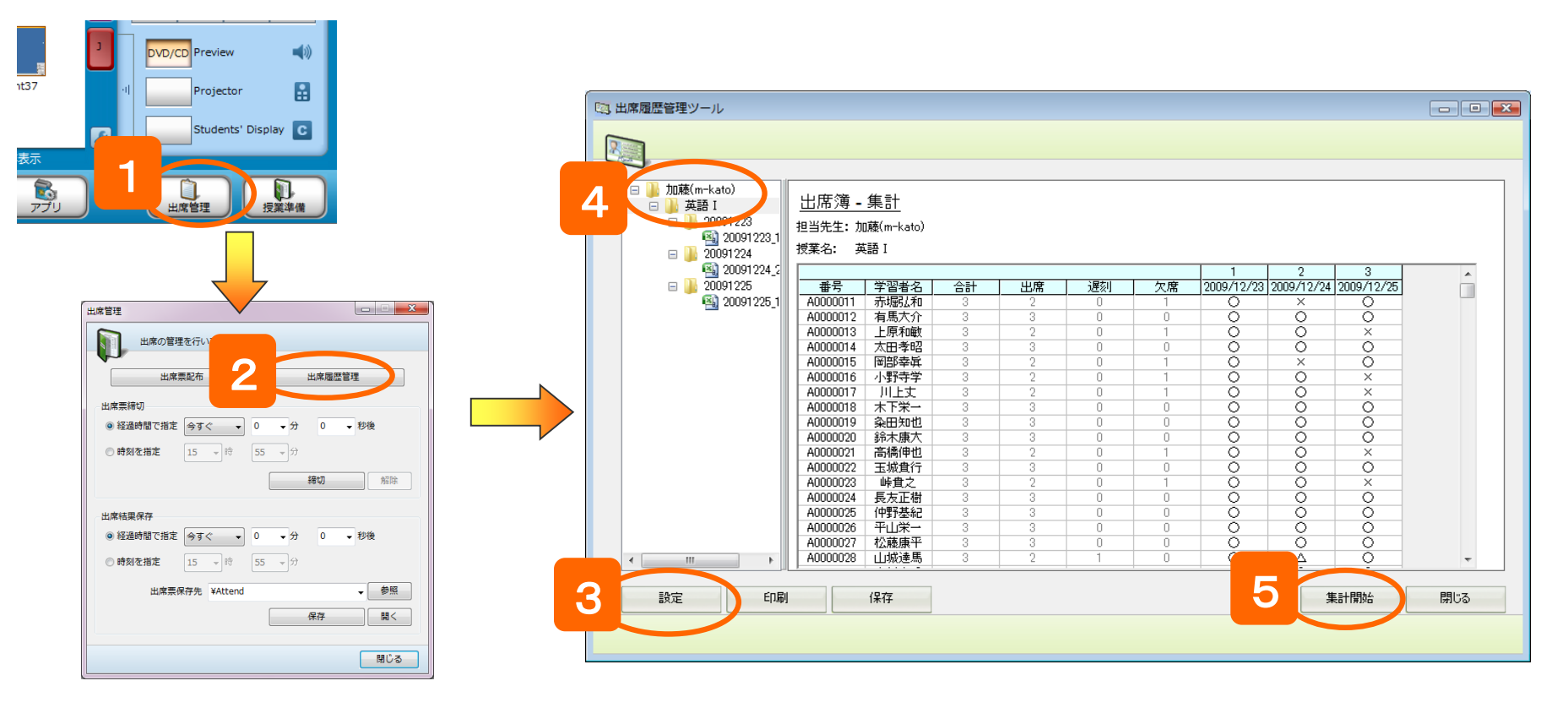

- 1. コントロール画面の[出席管理]ボタンをクリック ⇒「出席管理」ダイアログが表示されます。
- 2. [出席履歴管理]ボタンをクリック ⇒ 出席履歴管理ツールが起動されます。
- 3. [設定]ボタンをクリックし、出席履歴ファイルが保存されているパスを指定
- 4. 対象となるクラスを選択
- 5. [集計開始]ボタンをクリック ⇒ 出席簿が表示されます。

#### 出席管理→出席履歴管理

## その他の機能(アプリ)

# CHleru

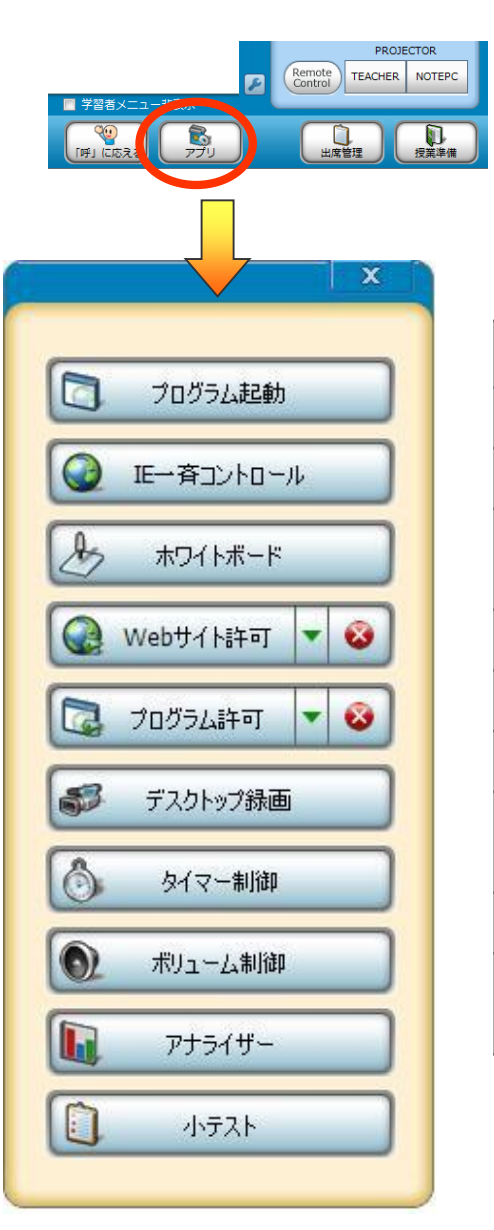

| ボタン名称       | 機能の概要                                    |
|-------------|------------------------------------------|
| プログラム起動     | 指定したプログラムを一斉に起動します                       |
| IE一斉コントロール  | 指定したWebサイトを一斉に起動します                      |
| ホワイトボード     | グループでホワイトボードを共有し、<br>皆で描き込めます            |
| Webサイト禁止・許可 | Webサイトへのアクセスを制限します                       |
| プログラム禁止・許可  | プログラムの起動を制限します                           |
| デスクトップ録画    | 先生画面の操作手順を録画し、学習者に渡せます                   |
| タイマー制御      | 指定した時間経過後、<br>メッセージ送信や画面ロック/解除します        |
| アナライザー      | アナライザーを実施し、その場で結果を表示します                  |
| 小テスト        | テスト用紙形式の小テストを作成し、一斉に実施、<br>その場で結果を把握できます |

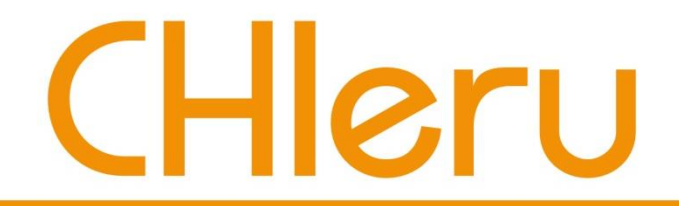

## CaLabo EX v8.0 簡易マニュアル(音声使用時)

#### チエル 株式会社

主に音声教材を主体に授業をされる場合にご活用ください

### 全員のヘッドセットに呼びかける (ALL CALL)

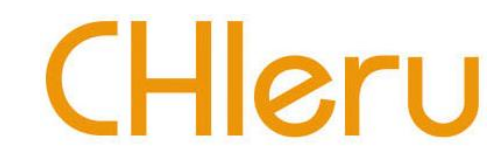

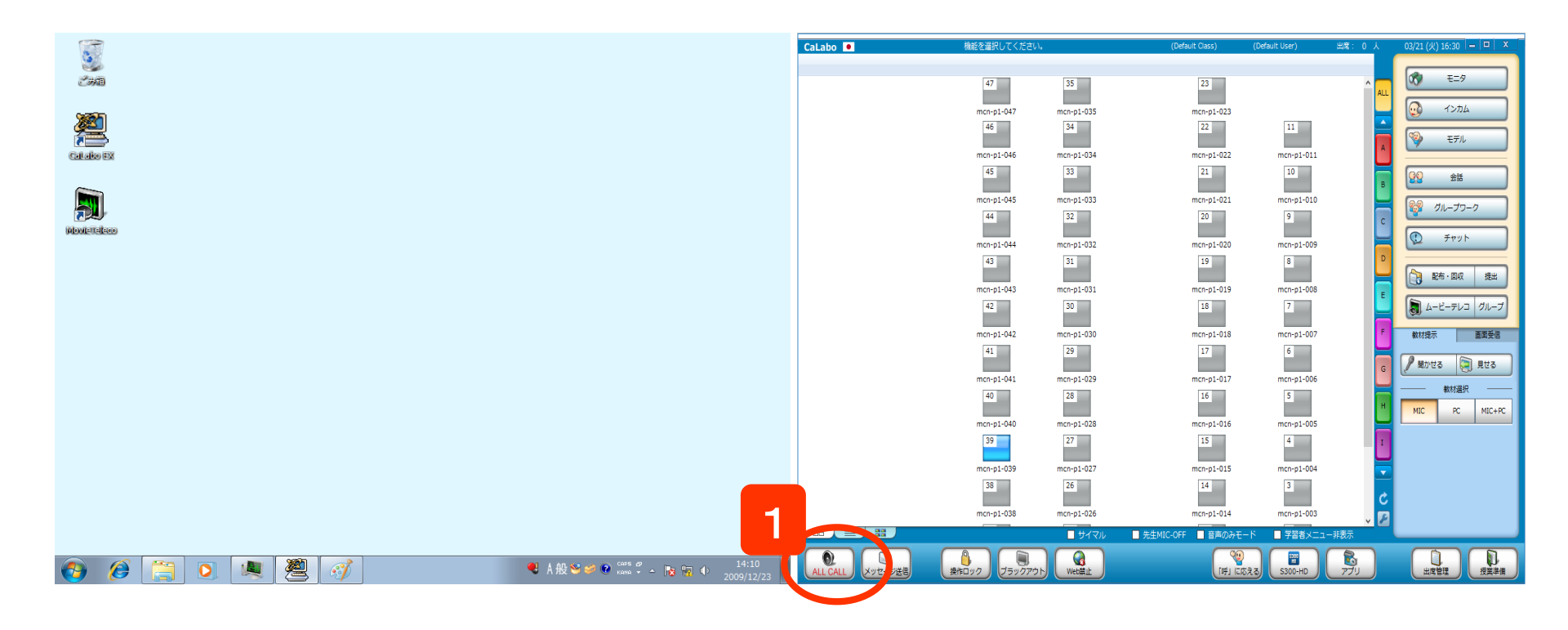

- 1. [ALL CALL] ボタンをクリック ⇒学習者のヘッドセットに先生マイク音声が聞こえます。
- 2. 解除するには、[ALL CALL] ボタンを再度クリック
- ※ [ALL CALL]は常に出席者全員が対象です。

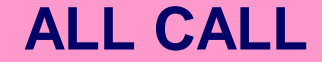

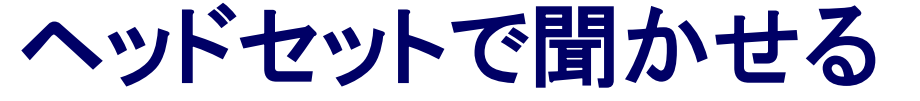

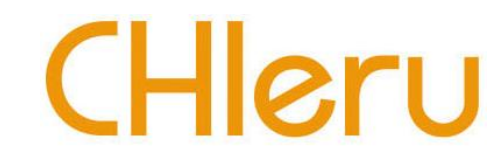

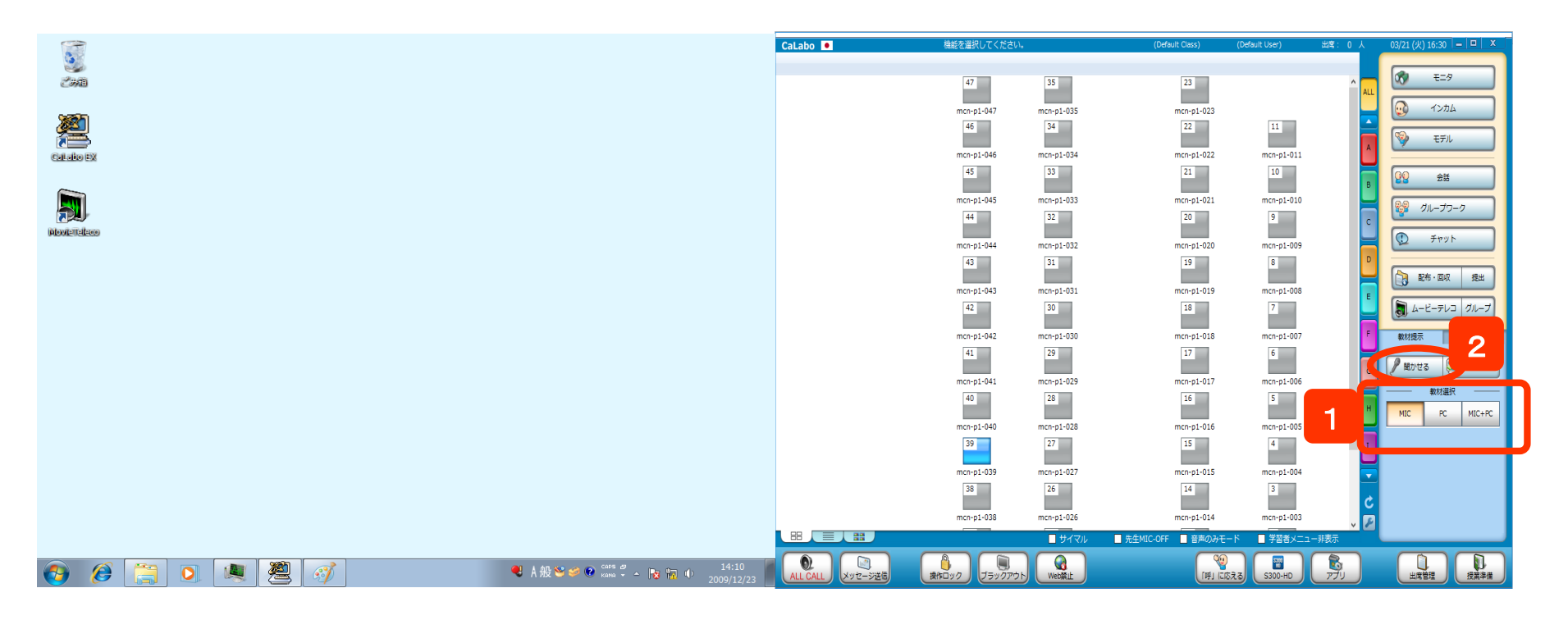

- 1.「教材提示」パネルから、聞かせたい音声のボタンをクリック
- 2. [聞かせる]ボタンをクリック
  - ⇒ 学習者のヘッドセットに選択した音声が流れます

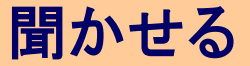

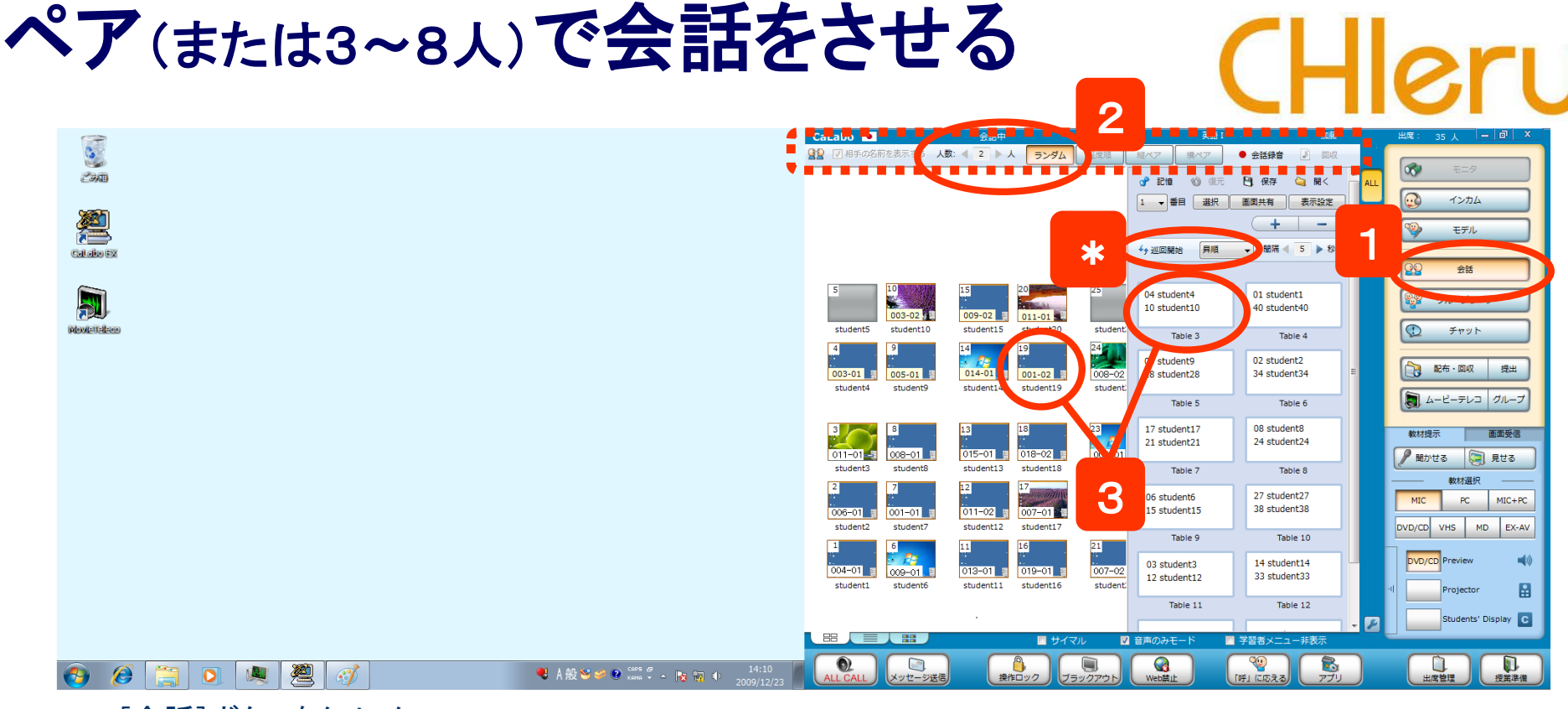

1. [会話]ボタンをクリック ⇒クラスエリアにTableエリアが表示されます。

 サブメニューで、人数を指定し、[ランダム] または[座席 順](もしくは[縦ペア] [横ペア])ボタンをクリック
 ⇒Tableが表示され、学習者は会話できる状態になります。

3. Table または 座席アイコンをクリックすると、会話音声を 聞くことができます。

モニタ対象を切り替えるときは、ほかのTable または 座 席アイコンをクリックします。

\* [巡回開始]をクリックすると、Table番号の昇順/降順に自動で順次モニタできます。

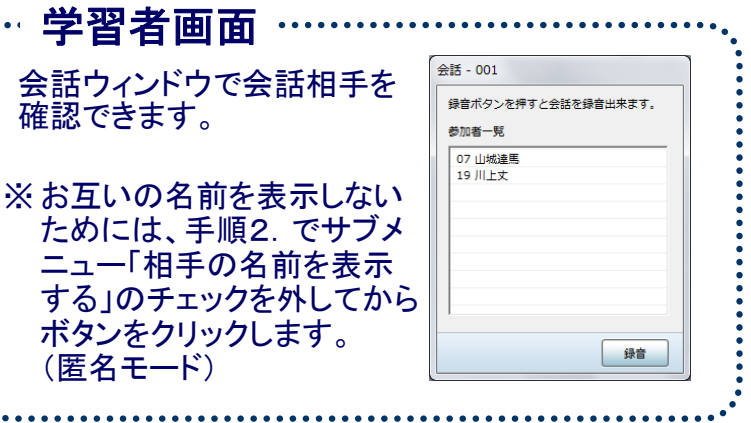

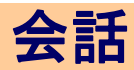

# 会話のメンバーを自由に組み替える

|               | CaLabo         会話中           GD         7         人         二、点//         血中原 |                                                                              | 出席: 35人 — 间 ×             |
|---------------|-------------------------------------------------------------------------------|------------------------------------------------------------------------------|---------------------------|
|               |                                                                               |                                                                              | <b>∞</b> €=9              |
| 9260          |                                                                               | 1 ● 番目 選択 画面共有 表示設定                                                          | インカム                      |
|               |                                                                               |                                                                              | 🅎 ಕ್ಸಗ                    |
| Callado EX    |                                                                               |                                                                              | 金話                        |
|               | 5 10 15 20 25<br>003-02 2 009-02 2 011-01 5                                   | 04 student4 01 student1<br>10 student10 40 student40                         | ジループワーク                   |
| Novientalasso | student5 student10 student15 student20 student                                | Table 3 Table 4                                                              | ۲۳۷۲ 🔃                    |
|               | 003-01 005-01 014-01 001-02 008-02                                            | 09 student9   02 student2     28 student28   34 student34                    | ○ 配布・回収 提出                |
|               |                                                                               | Table 5 Table 6                                                              | Aービーテレコ グループ              |
|               | 3 8 13 18 23<br>011-01-3 008-01 9 015-01 9 018-02 9 002-01                    | 17 student17     08 student8       21 student21     24 student24             | 教材提示<br>画面受信<br>見せる<br>して |
|               | student3 student8 student13 student18 student1                                | Table 7 Table 8                                                              |                           |
|               | 006-01 001-01 011-02 000-01 017-01                                            | 06 student6         27 student27           15 student15         38 student38 | MIC PC MIC+PC             |
|               | student2 student7 student12 student17 student1<br>1 6 11 16 21                | Table 9 Table 10                                                             | DVD/CD VHS MD EX-AV       |
|               | 004-01 009-01 013-01 019-01 007-02<br>studenti studenti studenti studenti     | 03 student3 14 student14<br>12 student12 33 student33                        | DVD/CD Preview (1)        |
|               |                                                                               | Table 11 Table 12                                                            | Studentr' Dirolay         |
|               |                                                                               | ■ 営営者メニュー非表示                                                                 |                           |
| ② ② ○ 樂 遵     | ALL CALL     メッセージ送信     後作ロック     ブラックアウト                                    |                                                                              | 山底管理 没業準備                 |

2通りの方法があります。

(A)会話中に

Table内の学習者名をドラッグ&ドロップして組み替え

(B)または、座席アイコンをTableにドラッグ&ドロップして組み替え

※会話実行時には出席していなかった学習者(遅刻者)の 座席をドラッグ&ドロップで会話に加えることができます。

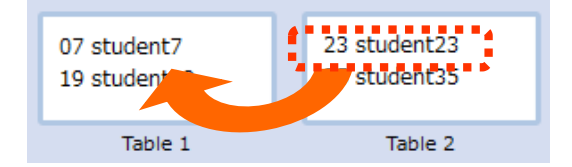

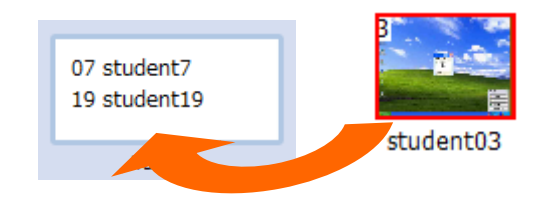

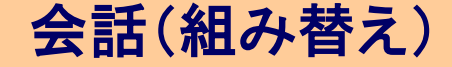

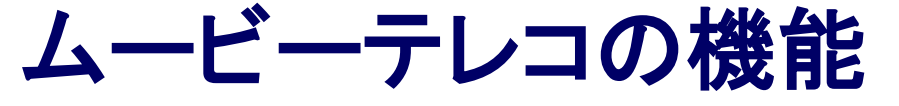

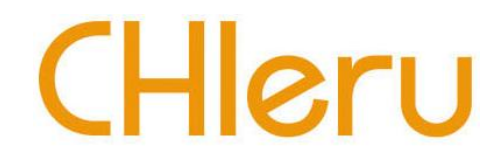

(1)AV機器の映像/音声をキャプチャ/録画・録音し、ファイル化する (2) 先生の制御でシャドーイングや通訳練習する(Teachingモード) (3)学習者自身が操作し、個別に練習する(Self-Learningモード)

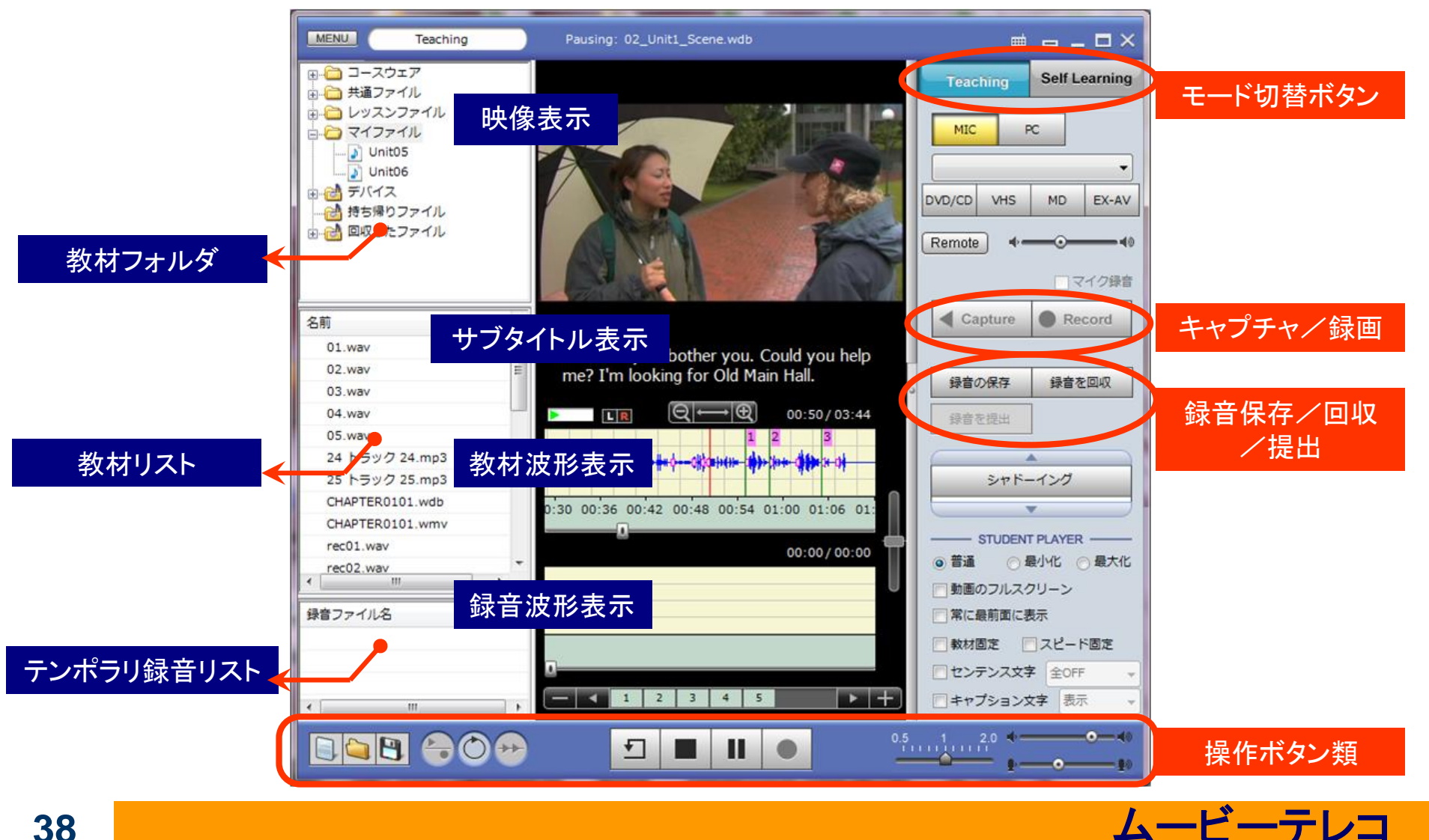

## TeachingモードとSelf Learningモード

ムービーテレコには先生がコントロールして一斉に学習するTeachingモードと、学習者にファイルを教材を 配布して個別学習させるSelfLearningモードの2つの使い方があります。

(Teachingモードのムービーテレコでは、学習者は再生や停止などの操作はできません。)

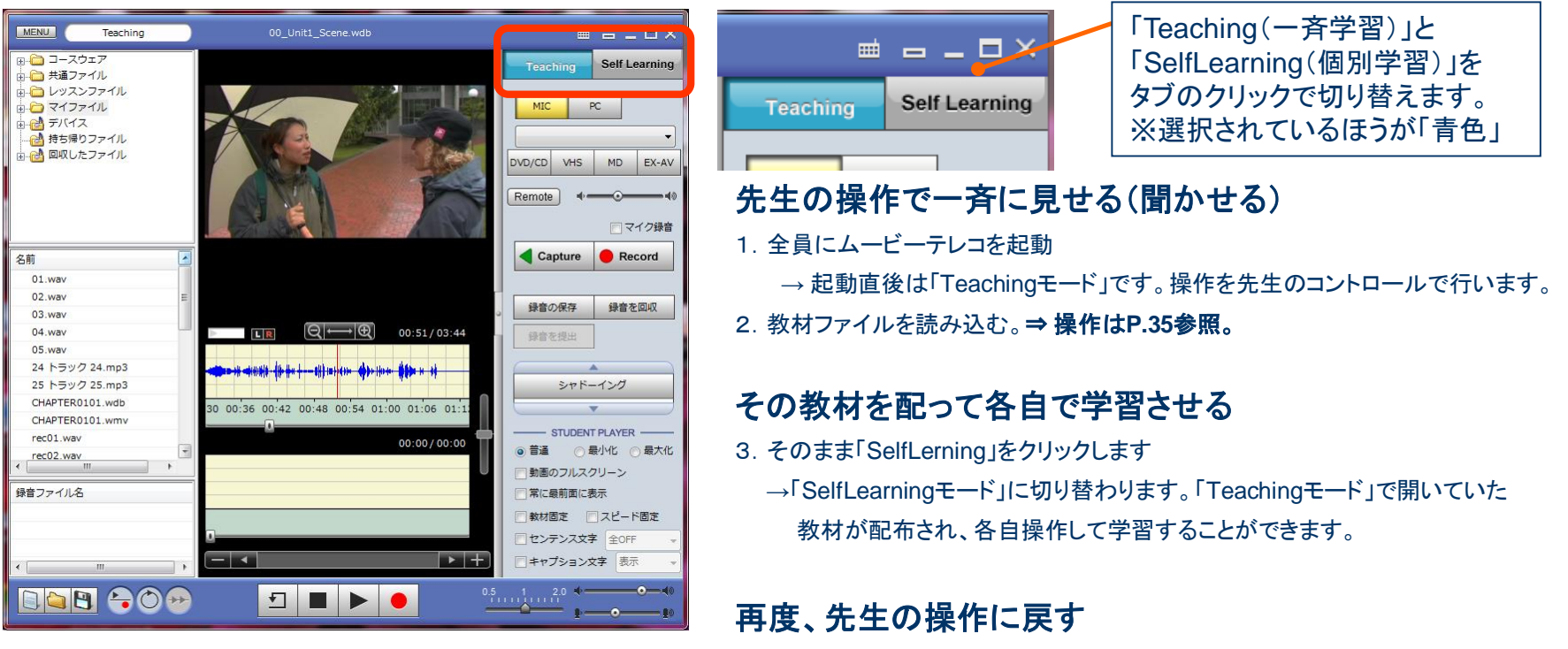

4.「Teaching」をクリックします。

→「Teahingモード」に戻り、先生のコントロールでムービーテレコを操作します。

■Teachingモードで使用する例

・先生の操作でクラス全員で音声を聞く・動画を見る

・先生の操作で学生全員の声を一斉録音し、音声を回収する

■SelfLearningモードで使用する例 ・学習者に教材を配布、各自のペースで音声を聞く・動画を見る ・学習者各自で自分の声を録音する。

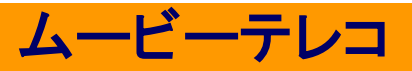

(Hleru

## ムービーテレコの起動と終了

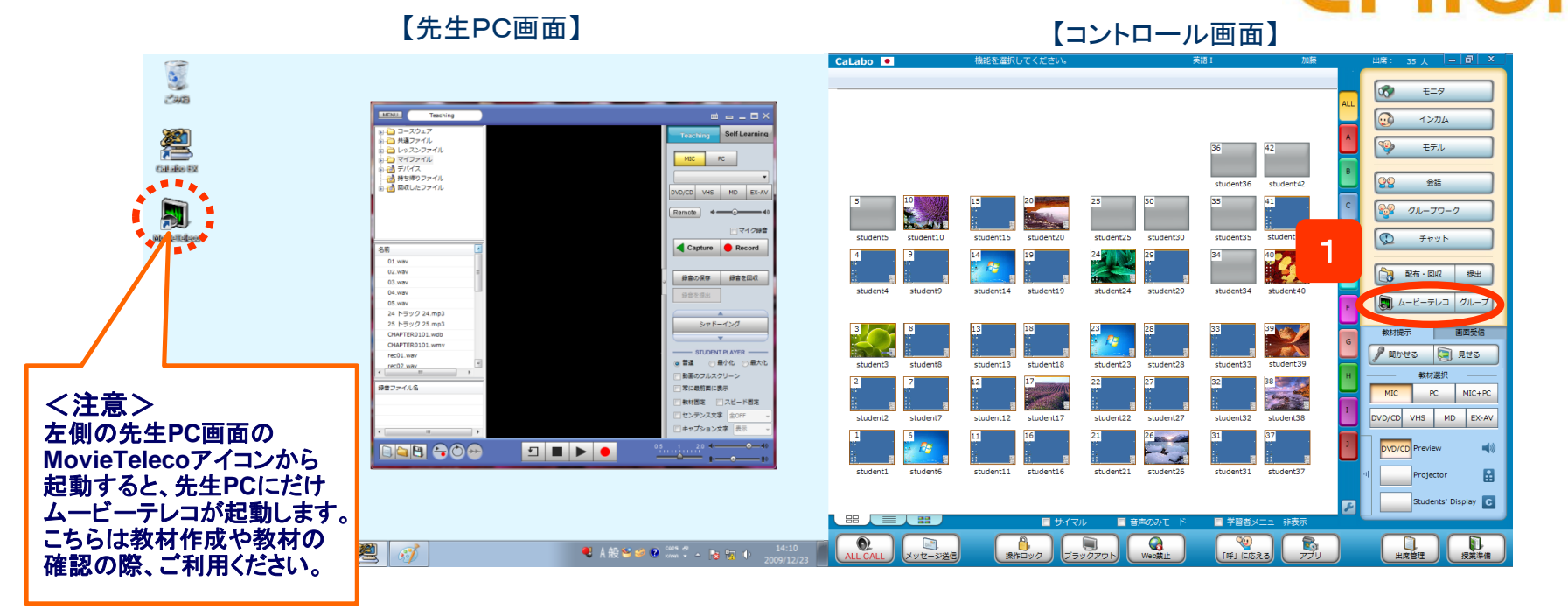

#### 起動

- コントローラ画面の「ムービーテレコ」ボタンを クリック
  - ⇒ 先生PCとログインしている全ての学習者PCIこ ムービーテレコが起動します。

#### 終了

- コントローラ画面の[ムービーテレコ]ボタンを クリック
- 2.「学習者のムービーテレコを終了しますか?」で
   「はい」をクリック MovieTelecoの#7 区

Movie Telecoの終了 Wovie Telecoを終了します。 生徒側のMovie Telecoも終了しますか? (はいび) いいえ(い)

⇒ 先生PCと学習者PCの全てのムービーテレコが終了します。 「いいえ」を選択した場合、先生のムービーテレコだけが 終了し、学習者のムービーテレコは終了しません。

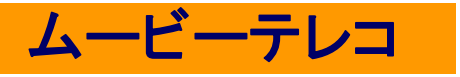

Hleru

## Teachingモードで教材を見せる・聞かせる

動画ファイルや音声ファイルを学習者ムービーテレコに配信して見せます。(学習者は操作できません。)

(Hleru

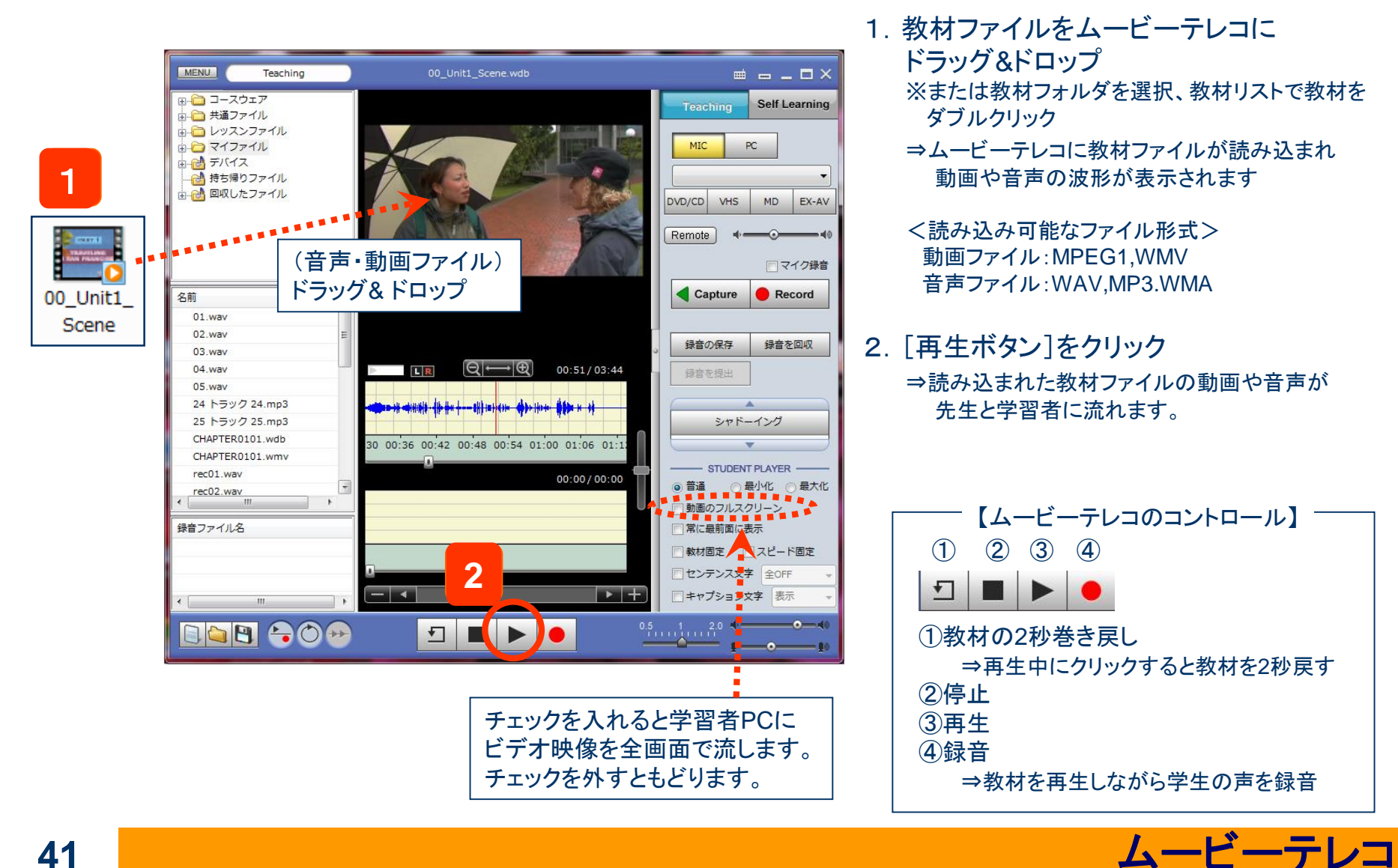

Teachingモードでシャドーイングノ同時通訳 CHICTU

ファイル化した教材を使い、先生のコントロールで学習者にシャドーイングや同時通訳練習させます。 学習者の音声は自動で録音されます。(学習者は操作できず、先生から一括制御します。)

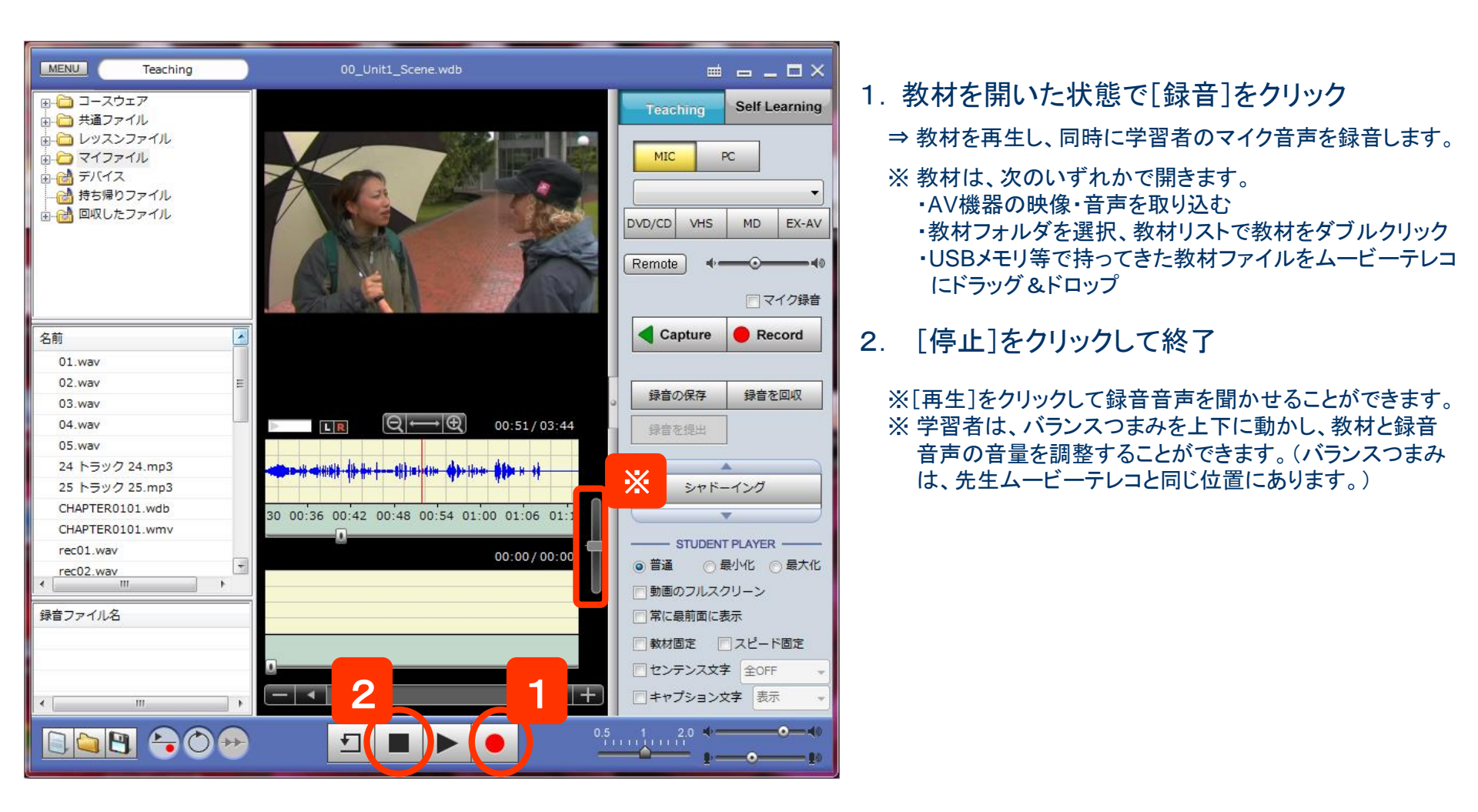

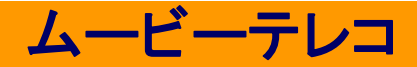

Teachingモードでリピーティング/逐次通訳 CHICTU

ファイル化した教材を使い、先生のコントロールで学習者にリピーティングや逐次通訳練習させます。 学習者の音声は自動で録音されます。(学習者は操作できず、先生から一括制御します。)

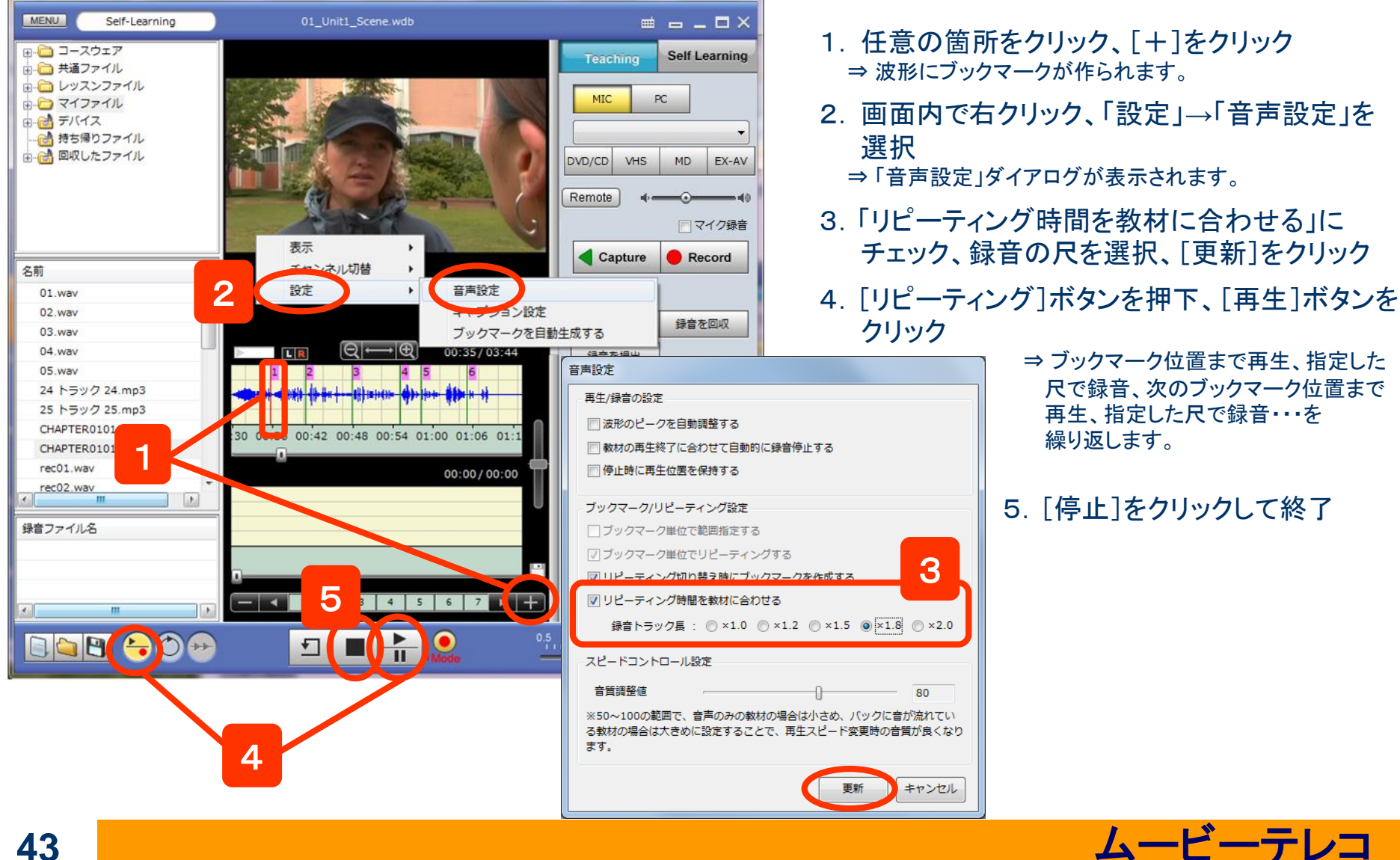

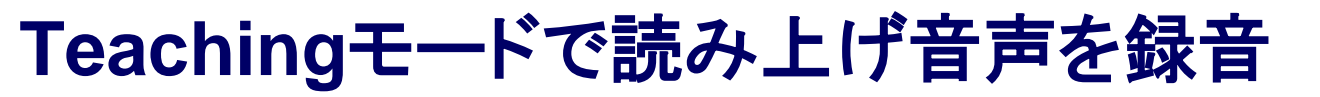

# CHleru

先生のコントロールで、学習者の読み上げ音声を一斉に録音します。 録音後に一括回収することもできます。

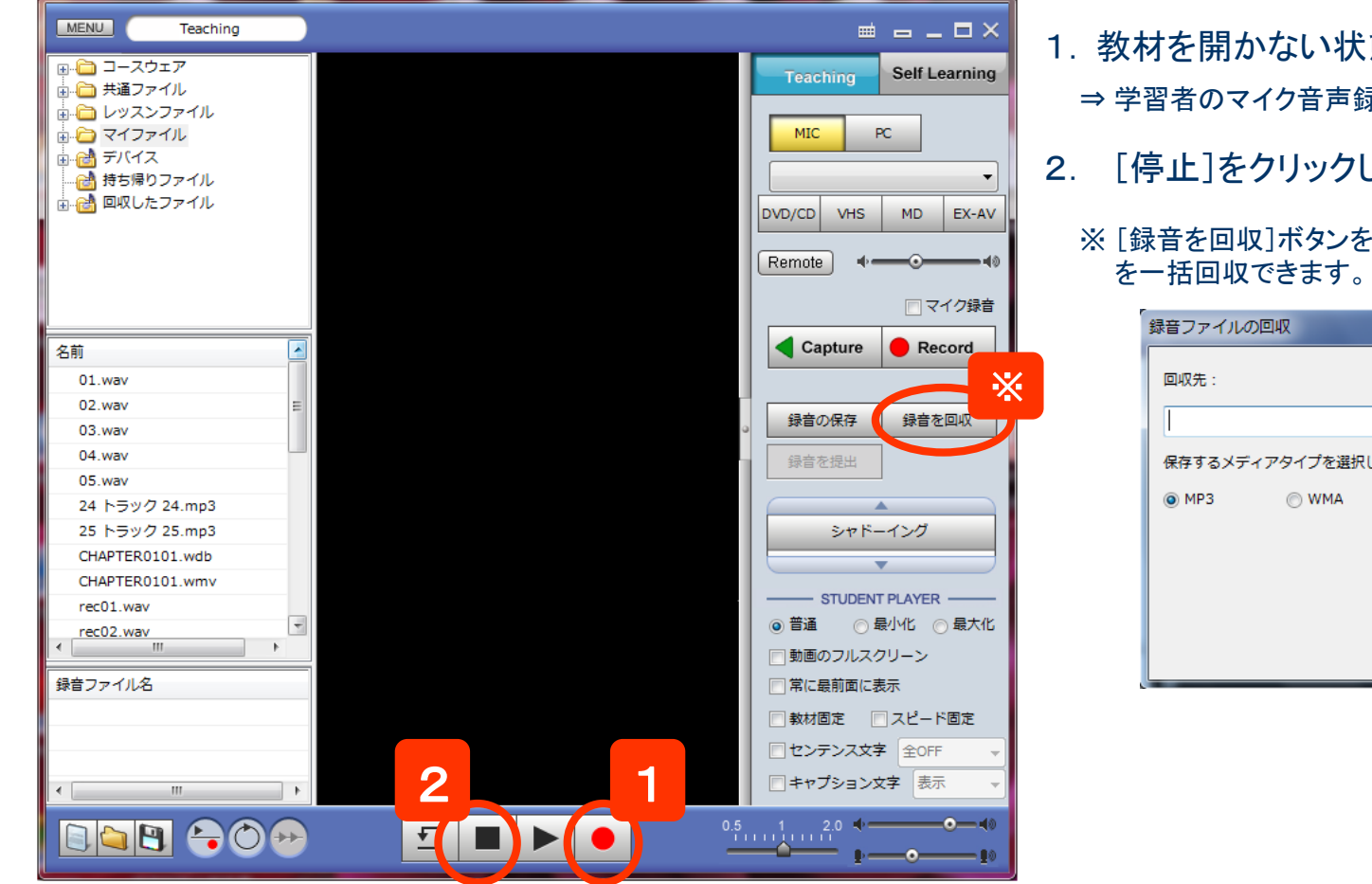

- 1. 教材を開かない状態で「録音」をクリック
  - ⇒ 学習者のマイク音声録音を開始します。

#### [停止]をクリックして終了

※ [録音を回収]ボタンをクリックすると、学習者の録音音声

| 録音ファイルの | の回収       |        |   | ×  |
|---------|-----------|--------|---|----|
| 回収先:    |           |        |   |    |
|         |           |        | • | 参照 |
| 保存するメデ  | ィアタイプを選択し | てください。 |   |    |
| MP3     | © WMA     | © WAV  |   |    |
|         |           |        |   |    |
|         |           |        |   |    |
|         |           |        |   |    |
|         |           | 実行     | Ţ | じる |

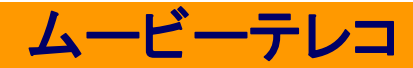

### ムービーテレコ : Self-Learningモード 映像や音声の教材を使い、学習者の操作で個別に練習させる

先生が取り込んだ映像・音声や、自分で開いた教材を使って、学習者が各自操作して学習します。

#### 先生が取り込んだ教材を学習者に使わせるには・・・

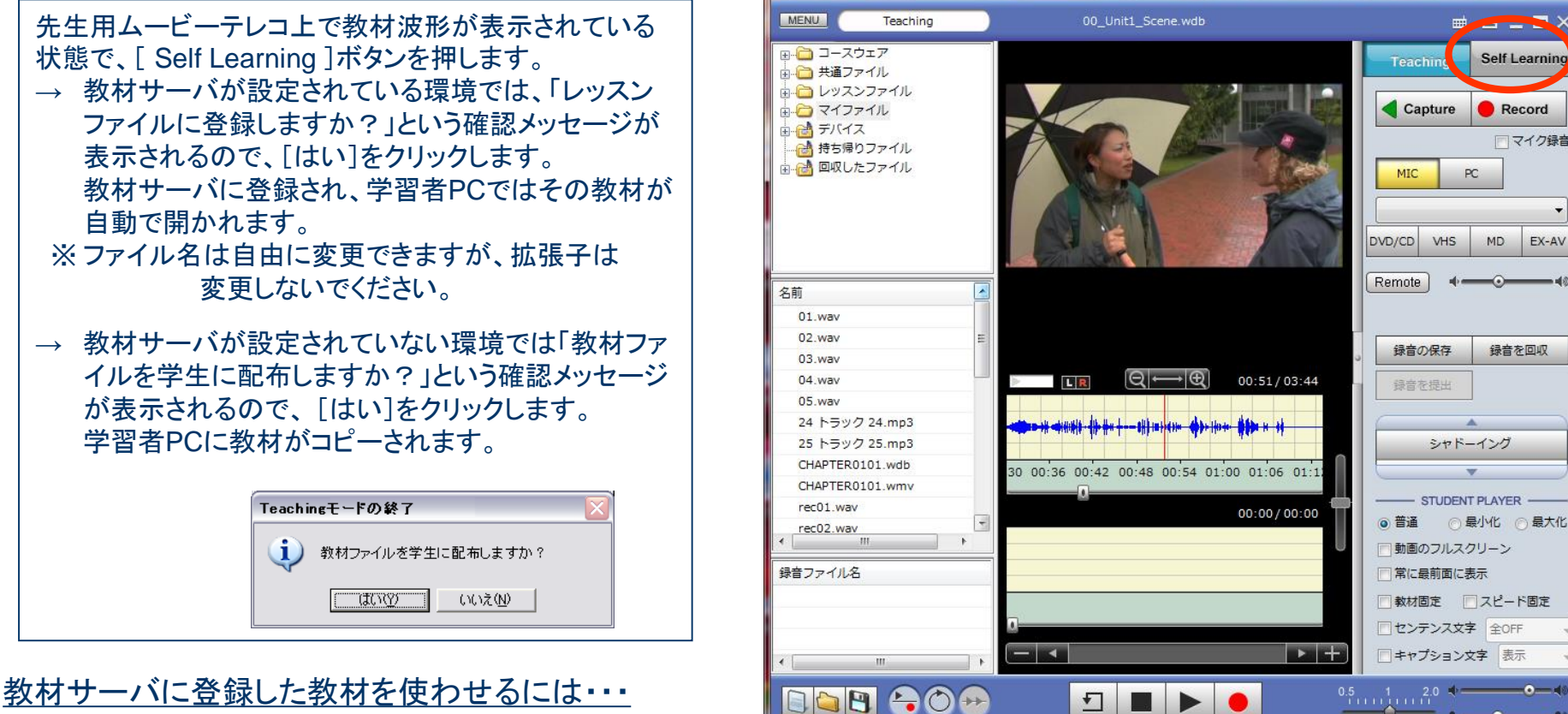

[Self Learning]ボタンを押します。

→ 学習者は指示された教材を「教材フォルダ」から 開きます。

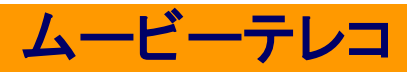

CHleru

45

## ムービーテレコの使い方 (学習者向け(1) - 画面の説明)

# CHleru

学習者は各自が操作して教材を学習できます。

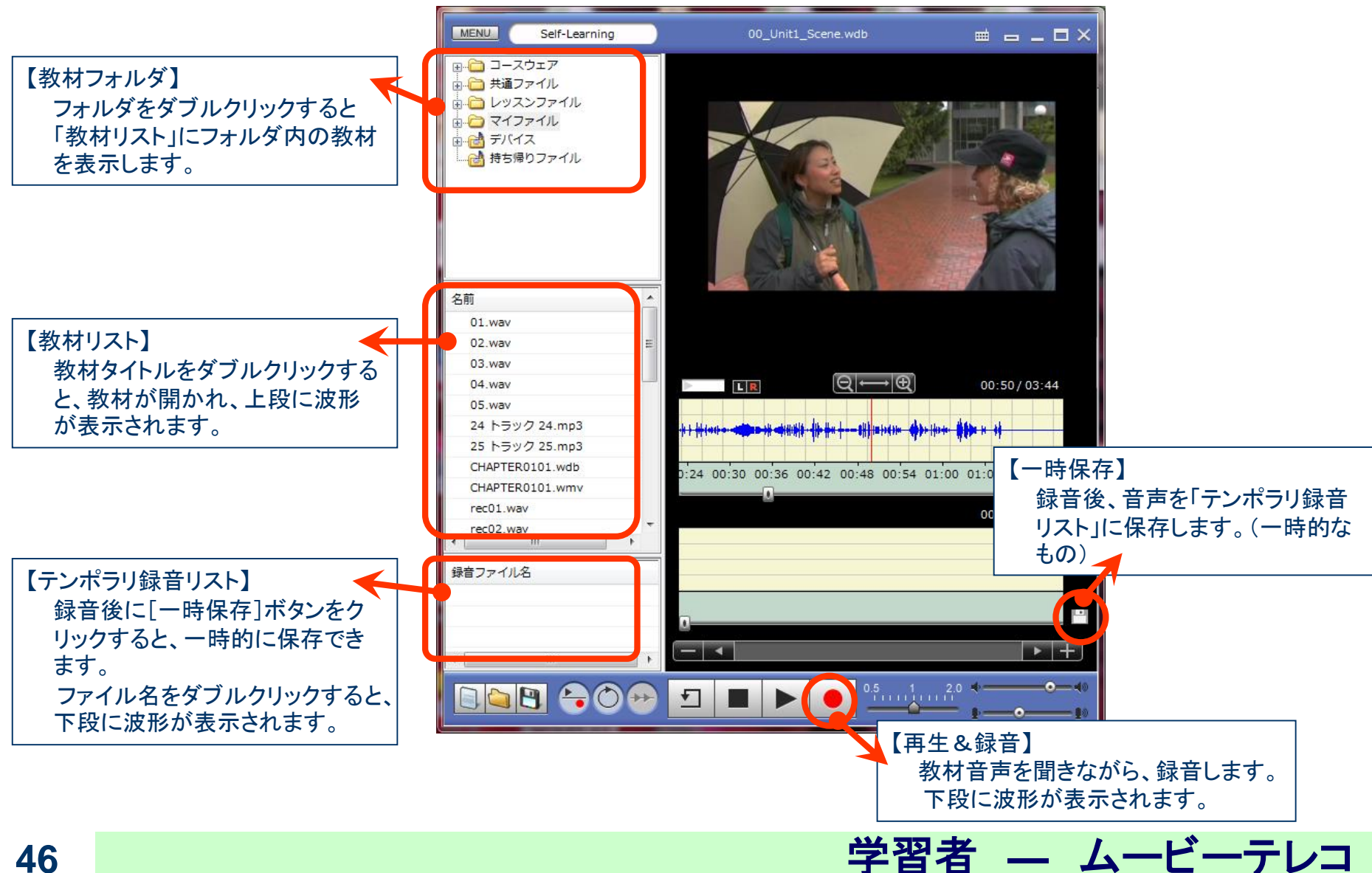

### ムービーテレコの使い方 (学習者向け(2) -教材を聞く録音する)

# CHleru

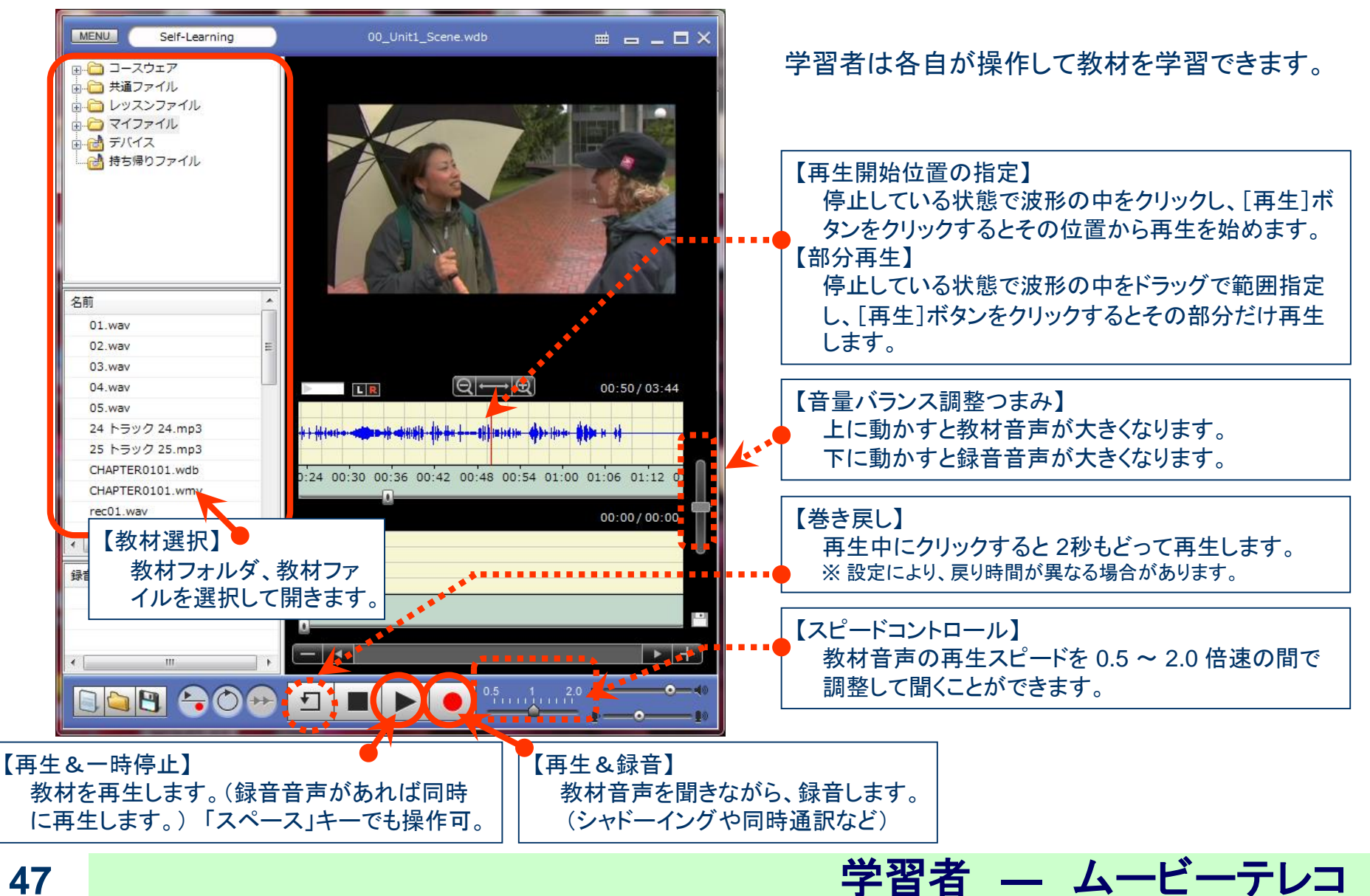

### ムービーテレコの使い方 (学習者向け(3) –教材・録音した音声を保存する) CHIeru

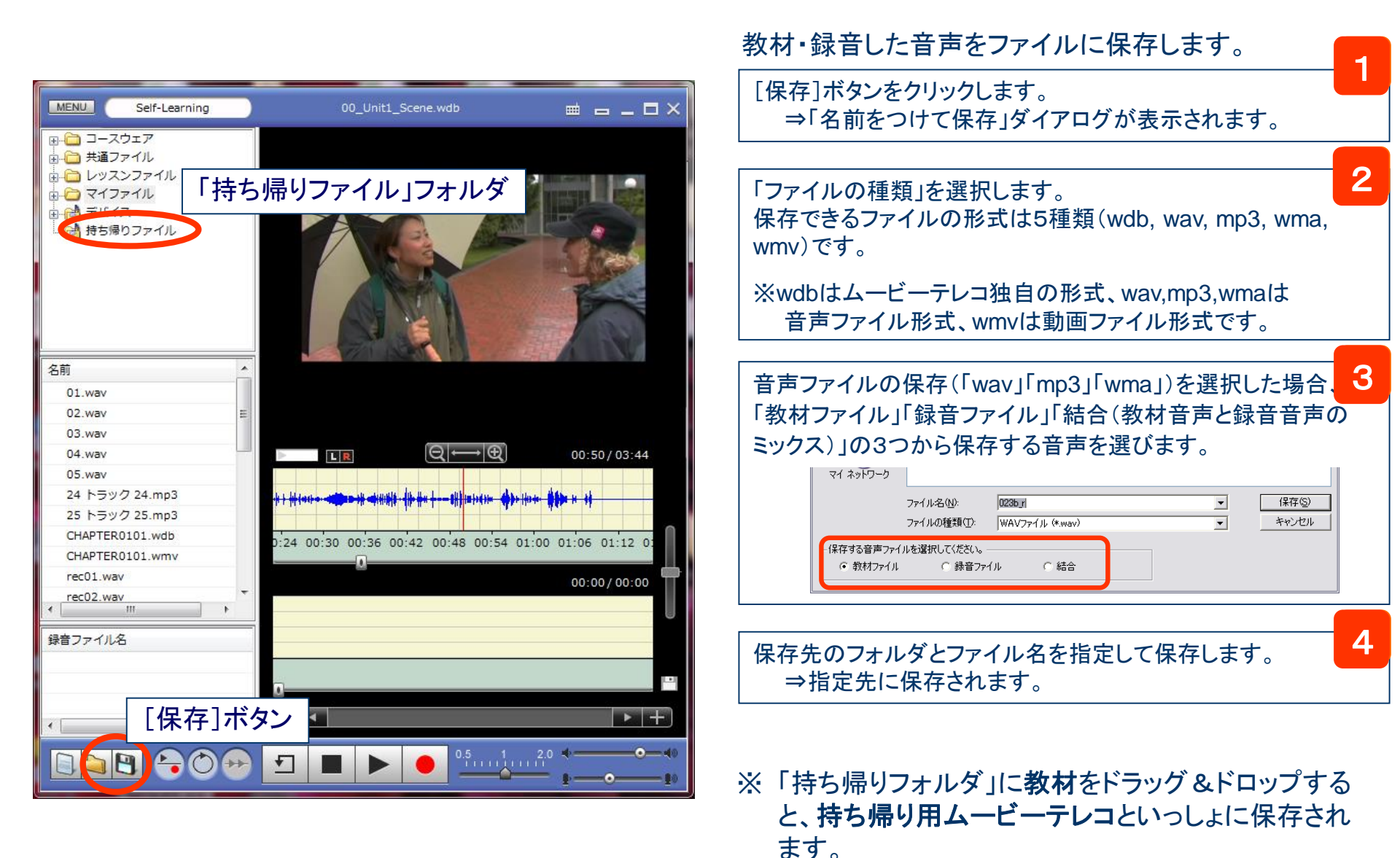

学習者 ― ムービーテレコ

「音声のみ」(モニタノインカムノモデル)

# CHleru

#### [モニタ] [インカム] [モデル] 機能は画面と音声を同時に扱いますが、これらの機能を実行する前に 「音声のみモード」にチェックを入れておくと、音声だけの機能になります。

| 1                     |                                                                                                    | CaLabo 💶                               | 機能を選択してください。                                                                                                    | (Default Class) (Default User)                                                                | 03/21 (火) 16:30 🗕 🗆 🗙                                                |
|-----------------------|----------------------------------------------------------------------------------------------------|----------------------------------------|----------------------------------------------------------------------------------------------------|-----------------------------------------------------------------------------------------------|----------------------------------------------------------------------|
| 2949<br>2949          |                                                                                                    |                                        | 47 35                                                                                                    | 23                                                                                            |                                                                      |
|                       | 文書 1 - Microsoft Word     「フィ/ルシ 編集型 表示型 持入型 書式型 ツール① 事様色 クィンドワ型 ヘルフビ 質問を入りして低ない ・×     「ア イル・グ 通知 2 小 グ 乱 メ ン 取 チョッ ・ ・ ・ ・ ・ ・ ・ ・ ・ ・ ・ ・ ・ ・ ・ ・ ・ ・ ・                                                                                                    |                                        | mcn-p1-047 mcn-p1-035<br>46 34<br>mcn-p1-046 mcn-p1-034<br>45 33<br>mcn-p1-045 mcn-p1-033                             | mcn-p1-023<br>22<br>mcn-p1-022<br>11<br>10<br>mcn-p1-021<br>10<br>mcn-p1-021                  |                                                                      |
| (CPC)<br>Movienteleco | At least one in four teenage girls nationwide has a sexually transmitted disease,<br>or more than 3 million teens, according to the first study of its kind in this age<br>group<br>A virus that causes cervical cancer is by far the most common sexually<br>transmitted infection in teen girls aged 14 to 19, while the highest overall<br>prevalence is among black girls nearly half the blacks studied had at least one |                                        | 43         31           mcn-p1-043         mcn-p1-031           42         30           mcn-p1-042         mcn-p1-030 | 120 mcr-p1-020 mcr-p1-009<br>19 8 7<br>mcr-p1-019 mcr-p1-008<br>18 7<br>mcr-p1-018 mcr-p1-007 | C<br>ジャット<br>D<br>E<br>E<br>M<br>なービーテレコ<br>グループ<br>F<br>数状現示<br>重要発 |
|                       | About half of the girls acknowledged having sex, among them, the rate was 40     percent. While some teens define sex as only intercourse, other types of intimate     behavior including oral sex can spread some infections. <sup>4</sup>                                                                                                    |                                        | 41 29<br>mch-p1-041 mch-p1-029<br>40 28<br>mch-p1-040 mch-p1-028<br>39 27                                             | 17 6<br>mcn-p1-017 mcn-p1-006<br>16 5<br>mcn-p1-016 mcn-p1-005<br>15 4                        | G / 知かせる () 見せる<br>一 数灯温泉                                            |
|                       | For many, the numbers most likely seem "overwhelming because you're talking<br>about nearly half of the sexually experienced teens at any one time having<br>evidence of an STD," said Dr. Margaret Blythe, an adolescent medicine<br>specialist at Indiana University School of Medicine and head of the American<br>Academy of Pediatrics' committee on adolescence                                                         | 88 1 1 1 1 1 1 1 1 1 1 1 1 1 1 1 1 1 1 | mcn-p1-039 mcn-p1-027<br>38 26<br>mcn-p1-038 mcn-p1-026<br>■ サイマル ■ 気                                                 | mcn-p1-015 mcn-p1-004<br>14 3<br>たいp1-014 mcn-p1-003<br>社MIC-Q1 自名の分モード 1 子谷本二                | C<br>2<br>1-#≅5                                                      |
| <b>7</b>              |                                                                                                    | ALL CALL メッセージ送信                       | (1000)<br>(15907ウト)<br>(Web線止)                                                                                        | (19)<br>(19) (19) (19) (19) (19)                                                              |                                                                      |

- 1. クラスエリアの下の「音声のみモード」にチェック
- 2. [モニタ] [インカム] [モデル] 機能を実行(各手順に従う)

※機能の途中で「音声のみ」「画面・音声同時」に切り替えることはできません。

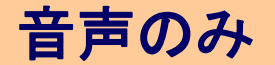

## 会話のサブメニュー(1)

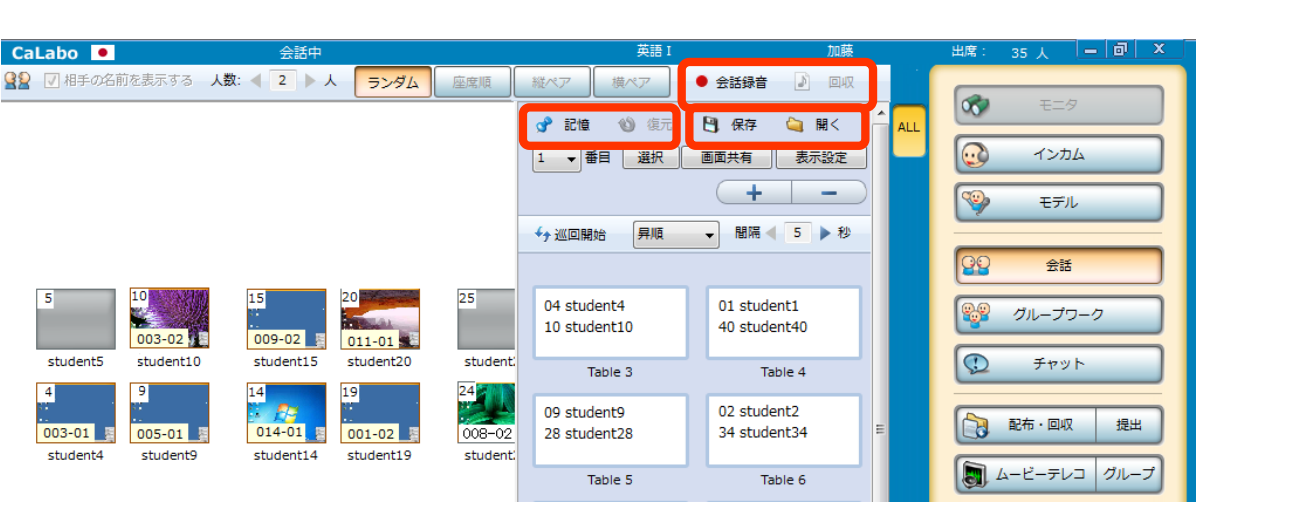

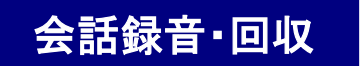

#### : 先生の操作で学習者間の会話を録音、ファイルとして保存できます。 また、保存後、先生側に一括で回収することもできます。

| 録音ファイルの保存                                      | 録音ファイルの回収                                                                 |
|------------------------------------------------|---------------------------------------------------------------------------|
| 保存先                                            | 回収先                                                                       |
| [CLIENT_DESKTOP]                               | [DESKTOP] ◆ 参照                                                            |
| 保存するメディアタイプを選択してください。<br>⑥ MP3   ⑦ WMA   ⑦ WAV | ※MovieTelecoの回収先フォルダが指定されている場合は、MovieTeleco<br>の回収先フォルダがデフォルトの回収先に設定されます。 |
| ▼ ファイル名に録音日付を付ける                               |                                                                           |
| 実行 閉じる                                         | 実行 閉じる                                                                    |

記憶・復元
: 会話相手を組み替えた場合など、その組み合わせをいったん保存し、他の活動を
させた後、再度その組み合わせで会話させることができます。(授業内)

保存・開く

: 次回の授業で同じ組み合わせで会話させたい場合など、組み合わせを保存し、 次の授業で組ませることができます。(授業をまたいで可)

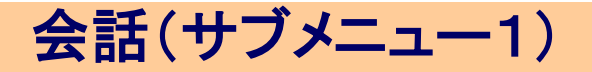

CHleru

## 会話のサブメニュー(2)

# CHleru

| CaLabo 😐                                           | 会話中                                                     |                                                                                                    | 加藤                            | 出席: 35人 🗕 🗐 🗙                                                                                                    |
|----------------------------------------------------|---------------------------------------------------------|----------------------------------------------------------------------------------------------------|-------------------------------|----------------------------------------------------------------------------------------------------|
|                                                    | 2 ト人 ランダム 座席順                                           | 縦ペア 横ぺ 2                                                                                                    | 会話録音 🚺 回収                     |                                                                                                    |
|                                                    | 1                                                       | ●記憶         ● 通示           1         ●番目         選択         ■           2         ●         →         通知         ■ | 日 保存<br>画面共有 表示設定<br>+        | <ul> <li>         ・ モニタ         ・ インカム         ・ マク         ・ マク         ・ マク         ・ マク         ・ マク         ・ マク         ・ マク         ・ マク         ・ マク         ・ マク         ・ マク         ・ マク         ・ マク         ・ マク         ・ マク         ・ マク         ・ マク         ・ マク         ・ マク         ・ マク         ・ マク         ・         ・         ・</li></ul> |
|                                                    |                                                         |                                                                                                    |                               | 会話                                                                                                    |
| 5 10 15<br>003-02 12 000                           | 20 25<br>29-02 011-01                                   | 04 student4<br>10 student10                                                                                        | 01 student1<br>40 student40   |                                                                                                    |
| student5 student10 stu                             | udent15 student20 student:                              | Table 3                                                                                                    | Table 4                       | ۲۳۷۲ 💭                                                                                                    |
| 4 9 14<br>003-01 005-01 01<br>student4 student9 st | 19<br>14-01 001-02 008-02<br>udent14 student19 student1 | 09 student9<br>28 student28                                                                                        | 02 student2<br>34 student34 E | 配布・回収提出                                                                                                    |
|                                                    |                                                         | Table 5                                                                                                    | Table 6                       | ムービーテレコ グループ                                                                                                    |

:ペアの一方だけを選択してファイルを配布したい場合などに、 各Tableから1名だけ選択状態にすることができます

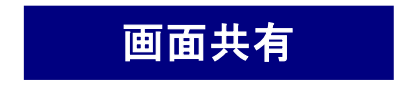

: 会話中、Table内の1名の学習者パソコンの画面を 他のメンバーと共有することができます

- 1. プルダウンメニューをクリックし、数字(上からn番目)を指定
- 2. [選択]をクリック ⇒ 指定した学生(上からn番目)だけが選択されます。
   ※ペアの一方だけを選択してファイルを配布したい場合などに使用します。
   [画面共有]をクリック⇒ 指定した学生(上からn番目)の画面をTable内のメンバーで共有できます。

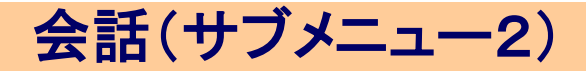